# Syllabus- Tally Practical 2018-2021 Batch

|                                                                                                    | KARPAGAM ACADEMY OF HIGHER EDUCATION<br>(Deemed to be University) |                     |
|----------------------------------------------------------------------------------------------------|-------------------------------------------------------------------|---------------------|
|                                                                                                    | (Established Under Sec 3 of UGC Act 1956)                         |                     |
| KARPAGAM                                                                                                    | Pollachi Main Road, Eachanari Post,                               |                     |
| ACADEMY OF HIGHER EDUCATION<br>(Deemed to be University)<br>(Established Under Section 2 of USC Act. 1955.) | Coimbatore – 641 021                                              |                     |
| (Established Under Section 3 of UGC Act, 1956)                                                              | FACULTY OF ARTS, SCIENCE AND HUMANITIES (FASH)                    |                     |
|                                                                                                    | DEPARTMENT OF MANAGEMENT                                          |                     |
| I-BBA                                                                                                    | II SEMESTER                                                       | BATCH : 2018 – 2020 |
| 18BAU211                                                                                                    | TALLY PRACTICAL                                                   | 4H – 2C             |

Instruction Hours / week: L: 0 T: 0 P: 4 Marks: Int : 40 Ext : 60 Total: 100

# **COURSE OBJECTIVES:**

### To make the Students

- 1. To understand the accounts heads available in the accounting software
- 2. To know the mechanics of creating the vouchers
- 3. To be aware of the inventory valuations methods available in the software
- 4. To understand various financial statements that are built in the software
- 5. To be aware of financial analysis tools available in the software

### **COURSE OUTCOMES:**

### Learners should be able to

- 1. Understand the different heads and its importance
- 2. Create vouchers by understanding the reason for posting different heads
- 3. Calculate valuation of assets using software
- 4. Prepare the financial statements and retrieve ratios
- 5. Creating backup and ensuring the accuracy of the accounting data
- 6. Communicate the output derived.

# **Practical List**

- 1. Create a new company in integrate accounts mode and account with inventory mode
- 2. Create a primary and sub groups using single or multiple ledger mode
- 3. Create minimum 10 ledgers using single or multiple ledger, and alter and delete any 2 ledger
- 4. Enter the following voucher

| Payment vouchers | ➤Credit note |
|------------------|--------------|
| Receipt          | Debit note   |

- > Purchase
- > Sales
- > Optional
- 5. Create stock, stock groups and enter the vouchers
- 6. Prepare inventory statements using (calculate inventory using all methods)
  - > FIFO > LIFO
  - Simple Average MethodWeighted Average Method
- 7. Prepare the following ratio analysis
  - ➢ Financial ratio
  - Operating ratio
  - ➢ Investment ratio
- 8. Prepare the following
  - ➤ Cash flow statement
  - ➢ Fund flow statement
- 9. Preparation of reports for the following
  - ➤ Trial Balance
  - ➢ Balance sheet
  - Profit & loss a/c
  - Bank reconciliation statement
  - > Back up and restore the company information

# **SUGGESTED READINGS:**

1. Tally education (2018). Official Guide to Financial Accounting using Tally ERP 9 with GST (Release 6.4) 4<sup>th</sup> revised and updated edition.BPB Publications. New Delhi.

DEPARTMENT OF MANAGEMENT, KARPAGAM ACADEMY OF HIGHER EDUCATION

- ➤ Journals
- ≻ Memo

# KARPAGAM ACADEMY OF HIGHER EDUCATION

#### CLASS: I BBA COURSE CODE: 18BAU211

### COURSE NAME: TALLY PRACTICAL BATCH-2018-2021

Ex. No: 1 (a)

#### **Create a New Company in Accounts Mode**

Aim

To Create a New Company in Accounts Mode

### Algorithm

Step1: Double click the Tally icon in desktop menu or in Startup menu

Step 2: Tally start up menu opens click work in educational mode.

Step 3: Gate way of Tally menu Appears click Alt+ F3 a new window opens.

Step 4: Select create a new company option

**Step5:** Company creation window appears. Enter all details like (Name, mailing name, Address, Pin code, financial year, books beginning from date, etc.) and maintain accounts in accounts only mode.

**Step 6:** After entering all details click enter and accept the company creation option. A new company created in accounts mode.

#### COURSE NAME: TALLY PRACTICAL BATCH-2018-2021

# Output Ex. No.1 (a) Accounts only mode

| Tally Solutions FZ-LLC, 1                                                                                                    | 988-2006                                                                               |           |                     |             |                                                | TallyC                                                             | Gold - Multi-User     |
|----------------------------------------------------------------------------------------------------|----------------------------------------------------------------------------------------|-----------|---------------------|-------------|------------------------------------------------|--------------------------------------------------------------------|-----------------------|
| tto://www.tailysolutions.com                                                                                                    |                                                                                        |           |                     |             |                                                |                                                                    | EDUCATIONAL           |
| R: Pint E: Expor                                                                                                    | t II: E-Mai                                                                            | 0: Upload | L. Law              | K: Keyboard | -                                              | H                                                                  | Help                  |
| Company Alteration                                                                                                    |                                                                                        | 1         |                     |             |                                                |                                                                    | Ctrl + M              |
| Name :I                                                                                                    | Mathan Kumar                                                                           |           |                     |             |                                                |                                                                    |                       |
| Mailing Name : I                                                                                                    | Mk Traders                                                                             |           |                     |             |                                                |                                                                    |                       |
| Address : P                                                                                                    | Kinathukadavu                                                                          |           |                     |             |                                                |                                                                    |                       |
| (                                                                                                    | Coimbatore                                                                             |           |                     |             |                                                |                                                                    |                       |
|                                                                                                    |                                                                                        |           |                     |             |                                                |                                                                    |                       |
| Statutory compliance for 💠 🛙                                                                                                    | India                                                                                  |           |                     |             |                                                |                                                                    |                       |
| State : 1                                                                                                    | Tamil Nadu                                                                             |           |                     |             |                                                |                                                                    |                       |
| PIN Code : t<br>Telenhone No :                                                                                                    | 542709                                                                                 |           |                     |             |                                                |                                                                    |                       |
| E-Mail : r                                                                                                    | mathankumar010@gmail.com                                                               |           |                     |             |                                                |                                                                    |                       |
| Currency Symbol : F                                                                                                    | Rs.                                                                                    |           |                     |             |                                                |                                                                    |                       |
| Maintain                                                                                                    | Accounte Only                                                                          |           |                     |             |                                                |                                                                    |                       |
| Mantani . P                                                                                                    |                                                                                        |           |                     |             |                                                |                                                                    |                       |
| Manuality Financial Year from                                                                                                    | 1.4-2018<br>1.4-2018                                                                   |           |                     |             |                                                |                                                                    |                       |
| Viancial Year from<br>Books beginning from                                                                                                    | 142018<br>142018<br>142018                                                             |           |                     |             |                                                |                                                                    |                       |
| inancial Year from                                                                                                    | 142018<br>142018<br>142018<br>No                                                       |           |                     |             |                                                |                                                                    |                       |
| inancial Year from : :<br>3ooks beginning from : :<br>Ise Security Control : 1                                                                                                    | 14-2018<br>14-2018<br>14-2018<br>No                                                    |           |                     |             |                                                |                                                                    |                       |
| inancial Year from : :<br>looks beginning from :<br>lse Security Control : 1                                                                                                    | 14-2018<br>14-2018<br>14-2018                                                          |           |                     |             |                                                |                                                                    |                       |
| rianical Year from : :<br>Books beginning from : :<br>Jse Security Control : 1                                                                                                    | 14-2018<br>14-2018<br>14-2018                                                          |           |                     |             |                                                |                                                                    |                       |
| Valmani Financial Year from Einancial Year from Einancial Books beginning from Einancial Use Security Control Ei                                                                                                    | 14-2018<br>14-2018<br>14-2018                                                          |           | Raco Curronov Infor | nation      |                                                |                                                                    |                       |
| Prinancial Year from Financial Year from Security Control Security Control | 14-2018<br>14-2018<br>14-2018                                                          |           | Base Currency Infor | nation      |                                                |                                                                    |                       |
| Financial Year from :<br>Books beginning from :<br>Use Security Control : N<br>Base Currency Symbol<br>Formal Name                                                                                                    | 14-2018<br>14-2018<br>14-2018<br>No<br>Rs.                                             |           | Base Currency Infor | nation      |                                                |                                                                    |                       |
| Ramani Financial Year from Entry Books beginning from Entry Control I Use Security Control I Use Security Control I I Base Currency Symbol Formal Name Number of Decimal Places                                                                                                    | 14-2018<br>14-2018<br>No<br>Rs.<br>Indian Rupees<br>2                                  |           | Base Currency Infor | nation      | Show Amounts                                   | in Millions                                                        | Arrant 2              |
| Namani Financial Year from<br>Books beginning from<br>Use Security Control I<br>Base Currency Symbol<br>Formal Name<br>Number of Decimal Places<br>Is Symbol SUFFIXED to Amo                                                                                                    | : Rs.<br>: Indian Rupees<br>: 2<br>unts ? No                                           |           | Base Currency Infor | nation      | Show Amounts<br>Put a SPACE                    | in Millions<br>etween Amount and Syml                              | Accept ?              |
| Namani Financial Year from Financial Year from Books beginning from House Security Control House Security Control House Security Control Formal Name Number of Decimal Places Is Symbol SUFFIXED to Amo Symbol for Decimal Portion                                                                                                    | I 4-2018<br>14-2018<br>14-2018<br>No<br>: Indian Rupees<br>: 2<br>unts ? No<br>: paise |           | Base Currency Infor | nation      | Show Amounts<br>Put a SPACE I<br>Decimal Place | in Millions<br>etween Amount and Syml<br>for Printing Amounts in V | Accept ?<br>Yes or No |

#### **Result:**

#### COURSE NAME: TALLY PRACTICAL BATCH-2018-2021

Ex. No: 1 (b)

Create a New Company in Accounts with Inventory Mode

Aim

To Create a New Company in Accounts with Inventory Mode

Algorithm

Step1: Double click the Tally icon in desktop menu or in Startup menu

Step 2: Tally start up menu opens click work in educational mode.

Step 3: Gate way of Tally menu Appears click Alt+ F3 a new window opens.

Step 4: Select create a new company option

**Step5:** Company creation window appears. Enter all details like (Name, mailing name, Address, Pin code, financial year, books beginning from date, etc.) and maintain accounts in accounts with inventory mode.

**Step 6:** After entering all details click enter and accept the company creation option. A new company created in accounts mode.

#### COURSE NAME: TALLY PRACTICAL BATCH-2018-2021

| Tally 9                                            |                               |               |           |             | and road       | and                    |                               |                                       |                   |
|----------------------------------------------------|-------------------------------|---------------|-----------|-------------|----------------|------------------------|-------------------------------|---------------------------------------|-------------------|
| ) Taily Solutions FZ-LLC                           | c, 1988-2006                  |               |           |             |                |                        |                               | TallyG                                | iold - Multi-User |
|                                                    |                               |               |           |             |                |                        |                               |                                       |                   |
| ttp://www.tailysolutions.co                        | m                             |               |           | le.         | 1              |                        |                               | 0 0                                   | EDUCATIONAL       |
| HTRE EEX                                           | 270                           | I BIE         | 0: Uploat |             | L'Language     | K: Keyboard            |                               | <u>B</u>                              | Help              |
| company Alteration                                 |                               |               |           |             |                |                        |                               |                                       | CTI + M X         |
| Name                                               | : Mathan Ku                   | imar          |           |             |                |                        |                               |                                       |                   |
| Vailing Name<br>Address                            | : Mk Traders<br>: Kinathukada | .01           |           |             |                |                        |                               |                                       |                   |
| 4001055                                            | Coimbatore                    | YU            |           |             |                |                        |                               |                                       |                   |
|                                                    |                               |               |           |             |                |                        |                               |                                       |                   |
| Natutani aamalianaa far                            | · India                       |               |           |             |                |                        |                               |                                       |                   |
| Statutory compnance ior<br>State                   | : Tamil Nadu                  |               |           |             |                |                        |                               |                                       |                   |
| PIN Code                                           | : 642109                      |               |           |             |                |                        |                               |                                       |                   |
| Telephone No.                                      | :                             | MAQ           |           |             |                |                        |                               |                                       |                   |
| z-waii<br>Currency Symbol                          | : matnankuma<br>: Rs.         | wwgmail.com   |           |             |                |                        |                               |                                       |                   |
| Maintain                                           | Accounts wit                  | h Inventory   |           |             |                |                        |                               |                                       |                   |
| Financial Year from                                | : 1.4-2018                    |               |           |             |                |                        |                               |                                       |                   |
| books beginning nom                                | . 1-4-2010                    |               |           |             |                |                        |                               |                                       |                   |
| Jse Security Control                               | : No                          |               |           |             |                |                        |                               |                                       |                   |
|                                                    |                               |               |           |             |                |                        |                               |                                       |                   |
|                                                    |                               |               |           |             |                |                        |                               |                                       |                   |
|                                                    |                               |               |           |             |                |                        |                               |                                       |                   |
|                                                    |                               |               |           |             |                |                        |                               |                                       |                   |
|                                                    |                               |               |           | Base Curren | cy Information |                        |                               |                                       |                   |
| Base Currency Symbol                               | : Rs.                         |               |           |             |                |                        |                               |                                       | _                 |
| Formal Name                                        | : India                       | n Rupees      |           |             |                |                        | 01 A 4                        |                                       |                   |
| Number of Decimal Places<br>s Symbol SUFFIXED to A | i : Z<br>mounts ? No          |               |           |             |                |                        | Show Amounts<br>Put a SPACE F | in Millions<br>etween Amount and Svml | Accept ?          |
| Symbol for Decimal Portion                         | n : paise                     |               |           |             |                |                        | Decimal Places                | for Printing Amounts in W             | Yes or No         |
| Calculator                                         |                               |               |           | ODBC        | Server         |                        |                               |                                       | Ctrl+N            |
|                                                    |                               |               |           |             |                |                        |                               |                                       |                   |
|                                                    |                               |               |           |             |                |                        |                               |                                       |                   |
| >                                                  |                               |               |           |             |                |                        |                               |                                       |                   |
| ateway of Tally> Company                           | Info> Compa                   | ny Alteration |           |             | 9.             | Release 1.11 (English) |                               | Wed, 26 Dec, 2018                     | 1                 |

# Output Ex. No.1 (b) Accounts with Inventory mode

#### **Result:**

#### COURSE NAME: TALLY PRACTICAL BATCH-2018-2021

# Ex. No: 2

# **Create Single and Multiple ledgers under predefined groups**

### Aim

To Create Single and Multiple ledgers under predefined groups

### Algorithm

Step1: Double click the Tally icon in desktop menu

Step 2: Create a New company with all required information in accounts with inventory mode

Step 3: Gate way of Tally menu Appears click Accounts Info  $\rightarrow$ Ledger  $\rightarrow$  Single $\rightarrow$  Create ledger (wages, rent, salaries, purchase, sales. Discount received, commission, etc.) and accept the ledger

Step 4: Gate way of Tally menu Appears click Accounts Info  $\rightarrow$ Ledger  $\rightarrow$  multiple ledger  $\rightarrow$  Create ledger

Step 5: Create multiple ledgers like (wages, rent, salaries, purchase, sales. Discount received, commission, etc.) and accept the ledger

Step 6: Go to gateway of tally  $\rightarrow$  Accounts Info  $\rightarrow$  Ledger  $\rightarrow$  Single & Multiple Ledger  $\rightarrow$  Display All created ledgers will be displayed.

#### COURSE NAME: TALLY PRACTICAL BATCH-2018-2021

| Tally Solutions FZ-LLC     | ., 1988-200 | 6                  |                         |                   |                      |                |                                  | TallyGold - Multi-U | ser F3: Company |
|----------------------------|-------------|--------------------|-------------------------|-------------------|----------------------|----------------|----------------------------------|---------------------|-----------------|
| tp://www.tallysolutions.co | m           |                    |                         |                   |                      |                |                                  | EDUCATIO            | IAL             |
| Paut E E                   | port        | M: E-Mail          | Q: Upfoad               |                   | L: Language          | K: Keyboard    |                                  | H: Help             |                 |
| edger Creation             | <b>D</b> 1  |                    |                         | Math              | an Kumar             | Total On Bal   |                                  | Ctrt + M            | ×               |
| mine intresto              | Drawin      | igs                |                         |                   |                      |                |                                  |                     | -               |
|                            |             |                    |                         |                   |                      | 4,38,000.00 Dr |                                  |                     | -               |
|                            |             |                    |                         |                   |                      | Difference     |                                  |                     | -               |
|                            |             |                    |                         |                   |                      | 4,38,000.00 Dr | Gatempy of Tally                 |                     |                 |
|                            |             |                    |                         |                   |                      |                | Ledgers                          |                     |                 |
| nder                       |             | : Indirect Incomes |                         | Nama              | Mailing Details      |                |                                  |                     | -               |
|                            |             |                    |                         | Address           |                      |                | lingle Ledger.                   |                     | 1               |
| ventory values are affecte | d           | 7 No               |                         | r dd c 15         |                      |                | Chante                           |                     | -               |
|                            |             |                    |                         | State<br>PIN Code |                      |                | Desplay                          |                     |                 |
|                            |             |                    |                         | PAN /IT No        | Tax Information      |                | Autoria Ledours                  |                     |                 |
|                            |             |                    |                         | Sales Tax No.     |                      |                | Contraction of the second second |                     |                 |
|                            |             |                    |                         |                   |                      |                | Diteptiny                        |                     | -               |
|                            |             |                    |                         |                   |                      |                | NITE:                            |                     |                 |
|                            |             |                    |                         |                   |                      |                | 0:11                             |                     | -               |
|                            |             |                    |                         |                   |                      |                |                                  |                     |                 |
|                            |             |                    |                         |                   |                      |                |                                  |                     | 1               |
|                            |             |                    |                         |                   |                      | Assessed 2     | 1                                |                     | G: Groups       |
|                            |             | Opening Bala       | Ince ( on 1-Apr-2018) ; | 1                 |                      | Accept         | 1                                |                     | L=1,0dgers.     |
| alculator                  |             |                    |                         | 005               | C Server             | Tes ar No      |                                  | CHI                 | V: Vch Types    |
|                            |             |                    |                         |                   | - Andrewski (Carlor) |                |                                  |                     | and a second    |
|                            |             |                    |                         |                   |                      |                |                                  |                     | F11: Feature    |
|                            |             |                    |                         |                   |                      |                |                                  |                     | F12: Configu    |

# **Output Ex. No.2 Multiple Ledger**

| Tal       | y.ERP 9                     |                       |                          |         |             |             |                            |                       |                     |                   |                     |
|-----------|-----------------------------|-----------------------|--------------------------|---------|-------------|-------------|----------------------------|-----------------------|---------------------|-------------------|---------------------|
| P: Pn     | nt E: Expo                  | t M: E-Mail           | O: Upload                | S: Shep | G: Language | K: Key      | board                      | K: Control Centre     | H: Support Centre   | H: Help           | F3: Company         |
| Multi     | Ledger Creation             | 0                     |                          |         | Mathan      |             |                            |                       |                     | Ctrl + M          | El: New Cmp         |
| Unde      | r Group                     | ' All items           |                          |         |             |             |                            |                       |                     | For 1-Apr-201     | F4: Parent          |
| S.No.     | Name of Ledo                | er                    |                          |         |             |             |                            | Under                 | Opening B           | alance Dol        | E4: New Parent      |
|           |                             |                       |                          |         |             | 1           |                            |                       |                     |                   |                     |
| 1.        | Buildings<br>Computer       |                       |                          |         |             |             | Fixed Ass<br>Fixed Ass     | ets<br>ets            |                     |                   | Z: Zero Op Bill     |
| 3.        | Machinery<br>Bont Bosoiword |                       |                          |         |             |             | Fixed Ass                  | ets                   |                     |                   | F6: Skip Names      |
| *.<br>5.  | Rent                        |                       |                          |         |             |             | Indirect E                 | xpenses               |                     |                   | F7: Skip Parent     |
| 6.        | Salaries<br>Commission      |                       |                          |         |             |             | Indirect El<br>Indirect El | xpenses               |                     |                   | FB: Skip Details    |
| 8.        | Wages                       |                       |                          |         |             |             | Direct Exc                 | penses                |                     |                   |                     |
| 9.<br>10. | Sales Return                |                       |                          |         |             |             | Capital Ac<br>Sales Acc    | count                 |                     |                   |                     |
| 11.       | Purchase Ret                |                       |                          |         |             |             | Purchase                   | Accounts              |                     |                   | <u></u>             |
|           |                             |                       |                          |         |             |             |                            |                       |                     |                   |                     |
|           |                             |                       |                          |         |             |             |                            |                       |                     |                   |                     |
|           |                             |                       |                          |         |             |             |                            |                       |                     |                   | <u>.</u>            |
|           |                             |                       |                          |         |             |             |                            |                       |                     |                   |                     |
|           |                             |                       |                          |         |             |             |                            |                       |                     |                   |                     |
|           |                             |                       |                          |         |             |             |                            |                       |                     |                   |                     |
|           |                             |                       |                          |         |             |             |                            |                       |                     |                   |                     |
|           |                             |                       |                          |         |             |             |                            |                       |                     |                   |                     |
|           |                             |                       |                          |         |             |             |                            |                       |                     |                   |                     |
|           |                             |                       |                          |         |             |             |                            |                       |                     |                   |                     |
|           |                             |                       |                          |         |             |             |                            |                       |                     | Accept ?          | G: Groups           |
|           |                             |                       |                          |         |             |             |                            |                       |                     |                   | L: Ledgers          |
| 0.0       | A Anna                      | In Delete             |                          |         |             | D. D.       | the last                   | same in sur           | ALL ALL             | Yes of No         |                     |
| a di      | T Accept                    | To: Delete            |                          |         | ^           | ing iveniov | e cine   Ui A              | vestole tine TRC Kest | ale All             | Ctrl + N          | F11: Features       |
| Tally M   | AIN> Gateway of Tally       | > Accounts Info> Ledg | jers> Multi Ledger Creat | tion    |             |             |                            | (c) Tally Solutions P | rt. Ltd., 1988-2015 | Sun, 28 Jan, 2018 | 21.27:35            |
| 0         | <i>(</i> )                  | Ç 🖭 🦉                 | ERP 3                    |         |             |             |                            |                       |                     | EN 🔺 🌔            | 21:27<br>28-01-2018 |

### **Result:**

#### COURSE NAME: TALLY PRACTICAL BATCH-2018-2021

# Ex. No: 3

Create minimum 10 ledgers using single or multiple ledger, and alter and delete any 2 ledger

# Aim

To create minimum 10 ledgers using single or multiple ledger, and alter and delete any 2 ledger

### Algorithm

Step1: Double click the Tally icon in desktop menu

Step 2: Create a New company with all required information in accounts with inventory mode

Step 3: Gate way of Tally menu Appears click Accounts Info  $\rightarrow$ Ledger  $\rightarrow$  multiple ledger  $\rightarrow$  Create ledger

Step 4: Create multiple ledgers like (Wages, Rent, Salaries, Purchase, Sales, Discount received, Commission, etc.) and accept the ledger

Step 5: Go to gateway of tally  $\rightarrow$  Accounts Info  $\rightarrow$  Ledger  $\rightarrow$  Single & Multiple Ledger  $\rightarrow$  Display All created ledgers will be displayed.

Step 6: Accounts Info  $\rightarrow$  Ledger  $\rightarrow$  Single & Multiple Ledger  $\rightarrow$  Alter to alter the required ledger and press Alt + D to delete the ledger. Altered ledger will be displayed in display menu.

#### COURSE NAME: TALLY PRACTICAL BATCH-2018-2021

| Tally Solu     | tions FZ-LLC, 1988-2006 | 0                  |            |                                           |                        |                | TallyGold - Multi-User |
|----------------|-------------------------|--------------------|------------|-------------------------------------------|------------------------|----------------|------------------------|
|                |                         |                    |            |                                           |                        |                | -                      |
| tp://www.tally | ysolutions.com          |                    |            |                                           |                        |                | EDUCATIONAL            |
| Put            | E: Export               | MIEAN              | Or Listoad | Language                                  | Kikeyboard             |                | H: Help                |
| elect item     |                         |                    |            | Name of Ledger                            |                        |                | Ctn + M X              |
|                |                         |                    |            | Name of Ledger                            |                        |                |                        |
|                |                         |                    |            | List of Ledgers                           |                        |                |                        |
|                |                         |                    |            | Abe Capital                               |                        |                |                        |
|                |                         |                    |            | Cash                                      | -                      |                |                        |
|                |                         |                    |            | Discount Received                         |                        |                |                        |
|                |                         |                    |            | Electricity Charges<br>Emraland Computers |                        |                |                        |
|                |                         |                    |            | Hdfc Bank<br>Intrest on Drawings          |                        |                |                        |
|                |                         |                    |            | Profit & Loss A/c                         |                        |                |                        |
|                |                         |                    |            | Rent                                      |                        |                | -                      |
|                |                         |                    |            | Rent Received<br>Sales                    |                        | Mumple Ledgers |                        |
|                |                         |                    |            | Salries                                   |                        |                | -                      |
|                |                         |                    |            | wayes                                     |                        |                |                        |
|                |                         |                    |            |                                           |                        |                |                        |
|                |                         |                    |            |                                           |                        |                |                        |
|                |                         |                    |            |                                           |                        |                |                        |
|                |                         |                    |            |                                           |                        |                |                        |
|                |                         |                    |            |                                           |                        |                |                        |
| alculator      |                         |                    |            | ODBC Server                               |                        |                | 210 4 10               |
|                |                         |                    |            | 0000 001001                               |                        |                |                        |
|                |                         |                    |            |                                           |                        |                |                        |
| >              |                         |                    |            |                                           |                        | 102            | Million Commercial     |
| teway of Tally | ···> Accounts Info> Led | Igers> Select Item |            | 9                                         | Release 1.11 (English) | W              | ed, 26 Dec, 2018 11    |

# **Output Ex. No.3 Deletion of ledger**

| ally Solution     | ons FZ-LLC, 1988-20 | 006                             |                                                                                                    |        |                |                |                    | l allyGold - Multi-User | F3: Company   |
|-------------------|---------------------|---------------------------------|----------------------------------------------------------------------------------------------------|--------|----------------|----------------|--------------------|-------------------------|---------------|
| the Dunne tollue  | olutions com        |                                 |                                                                                                    |        |                |                |                    | EDUCATIONAL             | F3: New Cmp   |
| ittp://www.tailys | ionadonis.com       | 10.5.11.5                       | Or Uniond                                                                                                    | 0      | 1 - Tanauane - | Kr Kauboard    | 1 8                | U Mala                  | F10: Edit Sor |
| edger Alter       | ation               | In. Levin                       | o. optial                                                                                                    | Math   | in Kumar       | h. Reyboard    |                    | Ctrl + M                |               |
| lame dh           | ntrest on Drawi     | ings                            |                                                                                                    | maure  | ST Number      | Total Op. Bal. |                    | GBI+ M                  | 1             |
|                   |                     |                                 |                                                                                                    |        |                |                |                    |                         | 1             |
|                   |                     |                                 |                                                                                                    |        |                | 4/36/00000000  |                    |                         |               |
|                   |                     |                                 |                                                                                                    |        |                |                |                    |                         | 1             |
|                   |                     |                                 |                                                                                                    |        |                |                |                    |                         | -             |
|                   |                     |                                 |                                                                                                    |        |                |                |                    |                         | -             |
|                   |                     | 3.8.3                           |                                                                                                    |        |                |                |                    |                         |               |
|                   |                     | <ul> <li>Indifact in</li> </ul> |                                                                                                    |        |                |                |                    |                         |               |
|                   |                     | 7 No                            |                                                                                                    |        |                |                |                    |                         |               |
|                   |                     |                                 |                                                                                                    |        |                |                |                    |                         | -             |
|                   |                     |                                 | Delete ?                                                                                                    |        |                |                | Alter              |                         | 1             |
|                   |                     |                                 |                                                                                                    | 045    |                |                |                    |                         |               |
|                   |                     |                                 |                                                                                                    | sx No. |                |                |                    |                         |               |
|                   |                     |                                 |                                                                                                    |        |                |                |                    |                         | -             |
|                   |                     |                                 |                                                                                                    |        |                |                |                    |                         | 6             |
|                   |                     |                                 | Yes or No                                                                                                    |        |                |                |                    |                         | -             |
|                   |                     | (1 <del>)</del>                 |                                                                                                    |        |                |                | No. of Contraction |                         |               |
|                   |                     |                                 |                                                                                                    |        |                |                |                    |                         |               |
|                   |                     |                                 |                                                                                                    |        |                |                |                    |                         |               |
|                   |                     |                                 |                                                                                                    |        |                |                |                    |                         | G: Groups     |
|                   |                     |                                 |                                                                                                    |        |                |                |                    |                         | L: Ledgers    |
| Calculator        |                     | -1                              | - Construction of the second second s | ODB    | Server         |                |                    | Ctrl + N                | Vch Types     |
|                   |                     |                                 |                                                                                                    |        |                |                |                    |                         |               |
|                   |                     |                                 |                                                                                                    |        |                |                |                    |                         | F11: Feature: |
| >                 |                     |                                 |                                                                                                    |        |                |                |                    |                         | F12: Configur |

#### **Result:**

# KARPAGAM ACADEMY OF HIGHER EDUCATION

#### CLASS: I BBA COURSE CODE: 18BAU211

### COURSE NAME: TALLY PRACTICAL BATCH-2018-2021

### Ex. No: 4

#### **Create vouchers**

Aim

To create vouchers

### Algorithm

Step1: Double click the Tally icon in desktop menu

Step 2: Create a New company with all required information in accounts with inventory mode

Step 3: Gate way of Tally menu Appears click Accounts Info  $\rightarrow$ Ledger  $\rightarrow$  multiple ledger  $\rightarrow$  Create ledger

Step 4: Create ledgers (Wages, Rent, Salaries, Purchase, Sales, Discount received, Commission, Receipt, etc.) and accept the ledger

Step5: Pass the necessary vouchers like Payment, Receipt, Contra, Purchase, Sales, Debit note, Credit note, Optional, Journal, Memo related to the transactions and accept the vouchers.

Step 6: Go to gateway of tally in generation of reports click display option and click day book option to view all the vouchers. All vouchers like Payment, Receipt, Contra, Purchase, Sales, Debit note, Credit note, Optional, Journal, Memo displayed.

#### COURSE NAME: TALLY PRACTICAL BATCH-2018-2021

| Tally 9                                                                             | and the second second se |                        | ACCHINES NO.               |
|-------------------------------------------------------------------------------------|----------------------------------------------------------------------------------------------------|------------------------|----------------------------|
| (c) Tally Solutions F2-LLC, 1988-2006                                               |                                                                                                    | TallyGold - Multi-User | R. D. Kommers Ballin       |
|                                                                                     |                                                                                                    |                        | F1: Insertory Eulter       |
| http://www.tallysolutions.com                                                       |                                                                                                    | EDUCATIONAL            | F2: Data                   |
| Print Export M: E-Mail Q: Upload                                                    | K: Keyboard                                                                                                    | H: Help                | F3: Company                |
| Payment No. 1                                                                       |                                                                                                    | 21-Mil7-2007           | 1                          |
|                                                                                     |                                                                                                    | Saturday               | Fit: Contra                |
| iccount - Cash                                                                      |                                                                                                    |                        |                            |
| Cur Bat :: 1,05,20,000.00 Dr<br>Particulars                                         |                                                                                                    | Amount                 | F6: Receipt                |
|                                                                                     |                                                                                                    | 20.000.00              | F7: Journal                |
|                                                                                     |                                                                                                    | 20,000.00              | FR Sales                   |
|                                                                                     |                                                                                                    |                        | The second second          |
|                                                                                     |                                                                                                    |                        | File Punchase              |
|                                                                                     |                                                                                                    |                        | T AD Date list             |
|                                                                                     |                                                                                                    |                        | A Colorest A second second |
|                                                                                     |                                                                                                    |                        |                            |
|                                                                                     |                                                                                                    |                        |                            |
|                                                                                     |                                                                                                    |                        |                            |
|                                                                                     |                                                                                                    |                        |                            |
|                                                                                     |                                                                                                    |                        |                            |
| Varration.                                                                          |                                                                                                    | 20,000.00              |                            |
|                                                                                     |                                                                                                    |                        |                            |
|                                                                                     |                                                                                                    |                        | 1 Pest-Dated               |
| Calculator                                                                          | ODEC Server                                                                                                    | COM KM                 |                            |
|                                                                                     |                                                                                                    |                        | F11 Features               |
|                                                                                     |                                                                                                    |                        | F12: Configure             |
| Gateway of Tally> Display Menu> Day Book> Accounting Voucher Alteration (Secondary) | 9 - Release 1.11 (English)                                                                                                    | Wed, 26 Dec, 2018      | 11:16:57                   |

# Output Ex. No.4 Receipt voucher

|                                                      | A CONTRACTOR OF A                                     |
|------------------------------------------------------|-------------------------------------------------------|
| TallyGold - Multi-User                               |                                                       |
|                                                      | 1: Inertary Editors                                   |
| EDUCATIONAL                                          | 2: Date                                               |
| Mathan Kumar Ctrl + M 🔀                              | 1: Company                                            |
| 31-Mar-2007                                          |                                                       |
| Saturday                                             | 4 Contra                                              |
|                                                      | Payment                                               |
| Amount                                               |                                                       |
| 1 00 00 000                                          | 7: Journal                                            |
|                                                      | In Sales                                              |
|                                                      | CISCIE CISCH THUSE                                    |
|                                                      | 9: Purchase                                           |
|                                                      |                                                       |
|                                                      |                                                       |
|                                                      |                                                       |
|                                                      |                                                       |
| 1,00,00,000                                          |                                                       |
|                                                      | Post-Dated                                            |
| ODBC Server Clin + fil                               |                                                       |
|                                                      | 11: Features<br>12: Configure                         |
| ary) 9 - Release 1.11 (English) Wed, 26 Dec, 2018 11 | 17:16                                                 |
|                                                      | TatlyGold - Multi-User<br>EDUCATIONAL<br>Mathan Kumar |

# Output Ex. No.4 Contra voucher

| Tally 9            |                       |                                                                                                    |                               |              |                          |                        |                      |
|--------------------|-----------------------|----------------------------------------------------------------------------------------------------|-------------------------------|--------------|--------------------------|------------------------|----------------------|
| (c) Tally Solut    | tions FZ-LLC, 1988-20 | 906                                                                                                    |                               |              |                          | TallyGold - Multi-User | F1, Amaria Meta      |
| Conservation and a |                       |                                                                                                    |                               |              |                          |                        | Ft: Insentory Butter |
| http://www.tally   | solutions.com         | The second second second second second second second second second second second second second second second se |                               |              |                          | EDUCATIONAL            | F2: Date             |
| P: Print           | E Export              | M: E-Mail                                                                                                    | O: Upload                     | Li Language  | K: Keyboard              | H: Help                | F3: Company          |
| Accounting         | voucher Alteratio     | n (secondary)                                                                                                   |                               | Mathan Rumar |                          | CITIE+ ME              |                      |
| Contra             | NO. 1                 |                                                                                                    |                               |              |                          | Saturday               |                      |
| Account Cas        | sh                    |                                                                                                    |                               |              |                          |                        | F5: Payment          |
| Cur Bel :          | 1,05,20,000.00 Dr     |                                                                                                    |                               |              |                          |                        | F6: Receipt          |
| Particul           | ars                   |                                                                                                    |                               |              |                          | Amount                 | F7: Journal          |
| Hdfc Bank          |                       |                                                                                                    |                               |              |                          | 1,00,000.00            | F8: Sales            |
|                    |                       |                                                                                                    |                               |              |                          |                        |                      |
|                    |                       |                                                                                                    |                               |              |                          |                        | FIR: Purchase        |
|                    |                       |                                                                                                    |                               |              |                          |                        |                      |
|                    |                       |                                                                                                    |                               |              |                          |                        | FNI Re ani           |
|                    |                       |                                                                                                    |                               |              |                          |                        |                      |
|                    |                       |                                                                                                    |                               |              |                          |                        |                      |
|                    |                       |                                                                                                    |                               |              |                          |                        |                      |
|                    |                       |                                                                                                    |                               |              |                          |                        |                      |
|                    |                       |                                                                                                    |                               |              |                          |                        |                      |
| Narration          |                       |                                                                                                    |                               |              |                          | 1 00 000 00            |                      |
| Ch No :            |                       |                                                                                                    |                               |              |                          |                        |                      |
|                    |                       |                                                                                                    |                               |              |                          |                        | 1: Post-Dated        |
| Calculator         |                       |                                                                                                    |                               | ODBC Server  |                          | Chr+N                  |                      |
|                    |                       |                                                                                                    |                               |              |                          |                        | F11: Features        |
|                    |                       |                                                                                                    |                               |              |                          |                        | F12: Configure       |
| Gateway of Tally   | > Display Menu> D     | ay Book> Accounting                                                                                             | Voucher Alteration (Secondary |              | - Release 1.11 (English) | Wed. 26 Dec. 2018      | 1-17-32              |

#### COURSE NAME: TALLY PRACTICAL BATCH-2018-2021

| Tally 9                                         | The local division of the local division of the local division of | Contraction of the local division of the local division of the loc | HE RING ROOM         |
|-------------------------------------------------|----------------------------------------------------------------------------------------------------|----------------------------------------------------------------------------------------------------|----------------------|
| c) Tally Solutions FZ-LLC, 1988-2006            |                                                                                                    | TallyGold - Multi-U                                                                                                    | are P.C.A. sett Data |
|                                                 |                                                                                                    |                                                                                                    | 11 Inventory Butter  |
| ttp://www.tallysolutions.com                    |                                                                                                    | EDUCATION                                                                                                    | AL F2: Date          |
| Accounting Vouchet Creation                     | Mathan Kumat                                                                                                    | Ht Help                                                                                                    | 13: Company          |
| Purchange No. 1                                 |                                                                                                    | L'ALLANDER DE LA COMPACIÓN DE LA COMPACIÓN DE  | 107                  |
| laf 1                                           |                                                                                                    | Baturo                                                                                                    | lay lid: Contra      |
| arty's A/c Name   Emraland Computers            |                                                                                                    |                                                                                                    | 15: Payment          |
| Durrent Balance                                 |                                                                                                    |                                                                                                    | Fil: Receipt         |
| fame of Item                                    |                                                                                                    | Quantity Rate per Amor                                                                                                    | ant 17: Journal      |
| (2002) (200)                                    |                                                                                                    |                                                                                                    | I B: Sales           |
| End of List                                     |                                                                                                    |                                                                                                    | CO-Seent Tars        |
| Purchase                                        |                                                                                                    | 1.50.000                                                                                                    | 00                   |
|                                                 |                                                                                                    |                                                                                                    | CB: Delar Yame       |
|                                                 |                                                                                                    |                                                                                                    | DEBI-RE-ROOM         |
|                                                 |                                                                                                    |                                                                                                    | TTG - FAMILIE        |
|                                                 |                                                                                                    |                                                                                                    | -                    |
|                                                 |                                                                                                    |                                                                                                    |                      |
|                                                 |                                                                                                    |                                                                                                    |                      |
|                                                 |                                                                                                    |                                                                                                    |                      |
|                                                 |                                                                                                    |                                                                                                    | I Acct Invoice       |
|                                                 |                                                                                                    |                                                                                                    | V: As Voucher        |
| larration.<br>Ising goods, purchased on credit. |                                                                                                    | 1,50,000                                                                                                    | D Post-Dated         |
|                                                 |                                                                                                    |                                                                                                    | L. Optimisat         |
| CAIGMINTOT:                                     | ODRO-Felimer                                                                                                    | C10 +                                                                                                    |                      |
|                                                 |                                                                                                    |                                                                                                    | F11: Features        |
|                                                 |                                                                                                    |                                                                                                    | F12: Configure       |
| ateway of Tally> Accounting Voucher Creation    | 9 - Release 1.11 (English)                                                                                                    | Wed, 25 Dec, 2018                                                                                                    | 11:19:51             |

# Output Ex. No.4 Sales voucher

| and rank a                                       |                                              | Contract in the second |
|--------------------------------------------------|----------------------------------------------|------------------------|
| (c) Tally Solutions FZ-LLC, 1988-2006            | TallyGold - Multi-U                          | HOF T. Amount Meter    |
|                                                  |                                              | F1: Inventory Bullan   |
| http://www.tailysolutions.com                    | EDUCATION                                    | AL F2: Date            |
| Perform External M: E-Mail Q: Meland             | La language K: Keyboard III Help             | E) Company             |
| Accounting Voucher Creation                      | Mathan Kumar Clif + M                        | ×                      |
| Ref. 1                                           | 31 Mar-2<br>Sidur                            | tay F4: Contra         |
| Party's A/c Name : Mr Arun                       |                                              | F5: Payment            |
| Current Balance :<br>Sales Ledger : Sales        |                                              | F6: Receipt            |
| Name of Item                                     | Quantity Rate per Amo                        | unt F7: Journal        |
|                                                  |                                              | Fill Sales             |
| End of List                                      |                                              | The Count flats        |
| Sales                                            | 1.00.000                                     | 00 Purchase            |
|                                                  |                                              | Ell: Debr Frank        |
|                                                  |                                              | [20]106(2001]          |
|                                                  |                                              | Elg. Menna             |
|                                                  |                                              |                        |
|                                                  |                                              | 1                      |
|                                                  |                                              |                        |
|                                                  |                                              |                        |
|                                                  |                                              | 1: Acct Invoice        |
|                                                  |                                              | V: As Voucher          |
| rearration.<br>Being goods sold on credit        | 1,00,000                                     | I: Post-Dated          |
|                                                  |                                              | La Optional            |
| Calculator                                       | ODBC Server Cm /                             | 74                     |
|                                                  |                                              | F11: Features          |
|                                                  |                                              | F12: Configure         |
| Gateway of Tally and Accounting Yourber Creation | 9 - Release 1.11 (Inglish) Wed. 26 Dec. 2018 |                        |

# Output Ex. No.4 Debit Note

| Taily 9                                                                             | The Long Dr. Marriel West  |                                                                                                    |                           |
|-------------------------------------------------------------------------------------|----------------------------|----------------------------------------------------------------------------------------------------|---------------------------|
| (c) Tally Solutions FZ-LLC, 1988-2006                                               |                            | TallyGold - Multi-User                                                                                                    | (C1) Amount Dation        |
| http://www.talluschutions.com                                                       |                            | EDUCATIONAL                                                                                                    | E1: Invertory Eutlano     |
|                                                                                     | R. Kautonal                | and the second second se | F2: Date                  |
| Accounting Voucher Creation                                                         | Mathan Kumar               | Ctrt + M                                                                                                    | F3: Company               |
| Dehit Note No. 1<br>Ref. 1<br>Partys Ak: Name Emraland Computers<br>Current Belance |                            | Saturday                                                                                                    | F4: Contra<br>F5: Payment |
| Purchase Ledger : Purchase                                                          |                            |                                                                                                    | F7: Journal               |
| Name of Item                                                                        |                            | Quantity Rate per Amount                                                                                                    | CB- Salar                 |
| 8 End of List                                                                       |                            |                                                                                                    | Credit Note               |
|                                                                                     |                            |                                                                                                    | F9: Purchase              |
| Purchase Neturn                                                                     |                            | 15,000.00                                                                                                    | (C) Deter Sote            |
|                                                                                     |                            |                                                                                                    | F10: Rev Jrnl             |
|                                                                                     |                            |                                                                                                    |                           |
|                                                                                     |                            |                                                                                                    | EAcct Impice              |
|                                                                                     |                            |                                                                                                    | V: As Voucher             |
| Being goods returned to supplier,                                                   |                            | 15,000.00                                                                                                    | I: Post-Dated             |
| Galculator                                                                          | ODBC Server                | / C101 + 34                                                                                                    | L: Optional               |
|                                                                                     |                            |                                                                                                    | F11: Features             |
| 1 >                                                                                 |                            |                                                                                                    | F12 Configure             |
| Gateway of Tally> Accounting Voucher Creation                                       | 9 - Release 1.11 (English) | Wed, 20 Dec, 2018                                                                                                    | 11:23:45                  |

#### COURSE NAME: TALLY PRACTICAL BATCH-2018-2021

| Output Ex. No.4 Credit Note                                                                                                    |                                                 |                                                                                              |
|----------------------------------------------------------------------------------------------------|-------------------------------------------------|----------------------------------------------------------------------------------------------|
| mg Tally 9.                                                                                                    |                                                 | C P I L P I L P                                                                              |
| (c) Tally Solutions FZ-LLC, 1988-2006                                                                                                    | TallyGold - Multi-User                          |                                                                                              |
| http://www.fullysolutions.com                                                                                                    | EDUCATIONAL                                     | F1: Inventory Butter                                                                         |
| P Plan (C. Second Mr.C. alas Of Use and Accounting Voucher Creation                                                                                                    | By Keyboard By Help<br>Mathan Kumar Cirl + M ES | F3: Company                                                                                  |
| Ref 1 North North No. 1<br>Ref 1 North North | 1 Staturdey<br>Saturdey                         | Fit: Contra<br>Fit: Payment<br>Fit: Receipt                                                  |
| Name of Item                                                                                                    | Quantity Rate per Amount                        | FF: Journal                                                                                  |
| 8 End of List<br>Sales Return                                                                                                    | 10,000.00                                       | F9: Purchase<br>F9: Debit Note<br>F10: Rev Jml<br>F10: Memos                                 |
| Narration<br>Bining goods returned by customer_<br>Catobilistop                                                                                                    | 0080 Server Din Hit                             | Acct Invoice     As Voucher     Post-Dated     Optional     F11: Featurer     F12: Configure |
| Gateway of Tally Accounting Voucher Creation                                                                                                    | 9 Release 1.11 (English) West, 26 Dec. 2018 1   | 1-26-45                                                                                      |

# **Output Ex. No.4 Optional voucher**

| Tany 2             |                           |             |             |                  |                                                                                                    |                        | Contraction of the local division of the local division of the loc |
|--------------------|---------------------------|-------------|-------------|------------------|----------------------------------------------------------------------------------------------------|------------------------|----------------------------------------------------------------------------------------------------|
| (c) Tally Solution | ions FZ-LLC, 1988-2006    |             |             |                  |                                                                                                    | TallyGold - Multi-User |                                                                                                    |
| http://www.tallys  | solutions.com             |             |             |                  |                                                                                                    | EDUCATIONAL            | E1: Inwritiony Bullions                                                                                                    |
| and annual         |                           | TRACE CONTR | for the set | TO DE LA COMPANY | K Keyboard                                                                                                    | H Helo                 | F2: Date                                                                                                    |
| Accounting         | Voucher Creation          |             |             | Mathan Kumar     | and the post of the post of th | CIII + M X             | Fl: Company                                                                                                    |
| Payment            | No. 4                     |             |             |                  |                                                                                                    | 31-Mar-2007            |                                                                                                    |
|                    |                           |             |             | Optional         |                                                                                                    | Saturday               | F4: Contra                                                                                                    |
| Account Cas        | sh                        |             |             | opuana           |                                                                                                    |                        |                                                                                                    |
| Cur Bal            | 1,05,35,000.00 Dr         |             |             |                  |                                                                                                    | A 100 4 100 100        | Fi: Receipt                                                                                                    |
| Particula          | ars                       |             |             |                  |                                                                                                    | Amourn                 | F7: Journal                                                                                                    |
| Travelling Ex      | penses                    |             |             |                  |                                                                                                    | 15,000.00              | F8: Sales                                                                                                    |
|                    |                           |             |             |                  |                                                                                                    |                        | Credit Note                                                                                                    |
|                    |                           |             |             |                  |                                                                                                    |                        | F9: Purchase                                                                                                    |
|                    |                           |             |             |                  |                                                                                                    |                        | Eg: Debit Note                                                                                                    |
|                    |                           |             |             |                  |                                                                                                    |                        | F10: Rev Jrni                                                                                                    |
|                    |                           |             |             |                  |                                                                                                    |                        | Eto: Memos                                                                                                    |
|                    |                           |             |             |                  |                                                                                                    |                        |                                                                                                    |
|                    |                           |             |             |                  |                                                                                                    |                        |                                                                                                    |
|                    |                           |             |             |                  |                                                                                                    |                        |                                                                                                    |
|                    |                           |             |             |                  |                                                                                                    |                        |                                                                                                    |
|                    |                           |             |             |                  |                                                                                                    |                        |                                                                                                    |
| All according to   |                           |             |             |                  |                                                                                                    | 15 000 00              |                                                                                                    |
| Being Travelin     | ng expenses paid in adva  | ance        |             |                  |                                                                                                    |                        |                                                                                                    |
|                    |                           |             |             |                  |                                                                                                    |                        | It Post-Dated                                                                                                    |
|                    |                           |             |             |                  |                                                                                                    |                        | L Regular                                                                                                    |
| Calculator         |                           |             |             | ODBC Server      |                                                                                                    | (Dit + 11)             |                                                                                                    |
|                    |                           |             |             |                  |                                                                                                    |                        | FT1: Features                                                                                                    |
| 1 .                |                           |             |             |                  |                                                                                                    |                        | F12: Configure                                                                                                    |
| Gateway of Tally - | > Accounting Voucher Crea | ation       |             | 0 -              | Release 1.11 (English)                                                                                                    | Wed, 26 Dec, 2018      | 1:28:34                                                                                                    |
|                    |                           |             |             |                  |                                                                                                    |                        |                                                                                                    |

# **Output Ex. No.4 Journal voucher**

| Tally 9          |                       |            |             |              |                          |                   |            | STREET, and street, some |
|------------------|-----------------------|------------|-------------|--------------|--------------------------|-------------------|------------|--------------------------|
| (c) Tally Solut  | tions FZ-LLC, 1988-20 | 206        |             |              |                          | TallyGold -       | Multi-User | F1. Amorta Datam         |
|                  | 1000                  |            |             |              |                          |                   |            | E1: Inwestury Bulliana   |
| ntipowww.tany    | ysonmons.com          |            | Contract of |              | Mark and an and a second | ED                | OCATIONAL  | F2: Date                 |
| Accounting       | Voucher Creation      | MILE-Wall  | Q. Oproad   | Mathan Kumar | He Keyboard              | THE PHOTO         | CIrl + M   | Company                  |
| Reversing Jo     | ournal No. 1          |            |             |              |                          |                   | 1-Mar-2007 | 1                        |
|                  |                       |            |             |              |                          |                   | Saturday   | F4: Contra               |
| Particul         | lars                  |            |             |              |                          | Debit             | Credit     | F5: Payment              |
|                  | a Expenses            |            |             |              |                          | 15 000 00         |            | Ff: Receipt              |
| Cr Cash          |                       |            |             |              |                          |                   | 15,000.00  | F7: Journal              |
|                  |                       |            |             |              |                          |                   |            | FB: Sales                |
|                  |                       |            |             |              |                          |                   |            | Credit Note              |
|                  |                       |            |             |              |                          |                   |            | F#: Purchase             |
|                  |                       |            |             |              |                          |                   |            | Eg: Debit Note           |
|                  |                       |            |             |              |                          |                   |            |                          |
|                  |                       |            |             |              |                          |                   |            | Etg: Memos               |
|                  |                       |            |             |              |                          |                   |            |                          |
|                  |                       |            |             |              |                          |                   |            |                          |
| Applicable ( In  | vio - 11.600 907      |            |             |              |                          |                   |            |                          |
| Narration        |                       |            |             |              |                          | 15,000.00         | 15,000.00  |                          |
|                  |                       |            |             |              |                          |                   |            | 1: Post-Dated            |
| Calculator       |                       |            |             | ODEC Server  |                          |                   | CIT + N    |                          |
|                  |                       |            |             |              |                          |                   |            | Fit: Features            |
| 1 >              |                       |            |             |              |                          |                   |            | F12: Configure           |
| Gateway of Tally | > Accounting Vouche   | r Creation |             | 9            | - Release 1.11 (English) | Wed, 26 Dec, 2018 | 1          | 1.29.15                  |

### COURSE NAME: TALLY PRACTICAL BATCH-2018-2021

# **Output Ex. No.4 Memorandum voucher**

| 🔄 Tally 9          | 110                  |          |              |              |                            |     |                   |                 |                     |
|--------------------|----------------------|----------|--------------|--------------|----------------------------|-----|-------------------|-----------------|---------------------|
| (c) Tally Solution | ons FZ-LLC, 1988-200 | 6        |              |              |                            |     | TallyGol          | d - Multi-User  | F1: Access State    |
| http://www.tallyc  | olutione com         |          |              |              |                            |     |                   | EDUCATIONAL     | F1: Inertory Button |
| B- Internet        | ElEcon               | W Falsi  | D: Univer    | I - Danavan  | K Kauhoard                 | 4 9 | Н. Ны             | n n             | F2: Date            |
| Accounting V       | oucher Creation      |          | P. operation | Mathan Kumar | Tr. Nejuodru               |     | HE DE             | P<br>Ctrl + M X | F3: Company         |
| Memorandu          | m No. 1              |          |              |              |                            |     |                   | 31-Mar-2007     |                     |
|                    |                      |          |              |              |                            |     |                   | Saturday        | F4: Contra          |
| Particula          | rs                   |          |              |              |                            |     | Debit             | Credit          | F5: Payment         |
| Dr Travelling      | Fynenses             |          |              |              |                            |     | 15 000 00         |                 | F6: Receipt         |
| Cr Cash            |                      | N        |              |              |                            |     | 10,000.00         | 15,000.00       | F7: Journal         |
|                    |                      |          |              |              |                            |     |                   |                 | F8: Sales           |
|                    |                      |          |              |              |                            |     |                   |                 | E: Credit Note      |
|                    |                      |          |              |              |                            |     |                   |                 | F9: Purchase        |
|                    |                      |          |              |              |                            |     |                   |                 | P: Debit Note       |
|                    |                      |          |              |              |                            |     |                   |                 | F10: Rev Jml        |
|                    |                      |          |              |              |                            |     |                   |                 | F10: Memos          |
|                    |                      |          |              |              |                            |     |                   |                 |                     |
|                    |                      |          |              |              |                            |     |                   |                 |                     |
|                    |                      |          |              |              |                            |     |                   |                 |                     |
|                    |                      |          |              |              |                            |     |                   |                 |                     |
|                    |                      |          |              |              |                            |     |                   |                 |                     |
| Narration:         |                      |          |              |              |                            |     | 15,000.00         | 15,000.00       |                     |
|                    |                      |          |              |              |                            |     |                   |                 | Ti Dast Dated       |
|                    |                      |          |              |              |                            |     |                   |                 | Post-Dated          |
| Calculator         |                      |          |              | ODBC Server  |                            |     |                   | Ctrl+N          | E opene             |
|                    |                      |          |              |              |                            |     |                   |                 | F11: Features       |
| 1                  |                      |          |              |              |                            |     |                   |                 | F12: Configure      |
| Gateway of Tally - | Accounting Voucher   | Creation |              |              | 9 - Release 1.11 (English) |     | Wed, 26 Dec, 2018 |                 | 11:30:43            |
|                    | 3                    |          |              |              |                            |     |                   |                 |                     |

#### **Result:**

#### COURSE NAME: TALLY PRACTICAL BATCH-2018-2021

# Ex. No: 5

### Create Stock Group and Stock Items and Enter the Vouchers

#### Aim

To create Stock Group and Stock Items and Enter the Vouchers

### Algorithm

Step1: Double click the Tally icon in desktop menu

Step 2: Create a New company with all required information in accounts with inventory mode

Step 3: Gate way of Tally menu Appears click Inventory Info  $\rightarrow$ Stock group's  $\rightarrow$  Multiple Stock group $\rightarrow$  Create Groups Hardisk, Keyboards, Monitors, Printers and accept the stock group.

Step 4: Create Units of Measurement (Numbers as Nos) and accept the Units of Measurement.

Step5: Create Stock Items (Intel Hardisk, Logitech Keyboards, Samsung Monitors, HP Printers)

Step 6: Go to gateway of tally in Reports menu click stock summary option. Created stock summary will be displayed.

### COURSE NAME: TALLY PRACTICAL BATCH-2018-2021

# Output Ex. No.5 Stock with Vouchers

| 🔄 Tally 9              |                     |           |           | Cal Red      |                            |   |                   |                      |                       |                 |
|------------------------|---------------------|-----------|-----------|--------------|----------------------------|---|-------------------|----------------------|-----------------------|-----------------|
| (c) Tally Soluti       | ons FZ-LLC, 1988-20 | 06        |           |              |                            |   |                   | TallyGold            | 1 - Multi-User        | F1: Detailed    |
|                        |                     |           |           |              |                            |   |                   |                      |                       | F2: Period      |
| http://www.tailys      | colutions.com       |           |           |              | [                          | 1 | 1                 |                      | EDUCATIONAL           | F3: Company     |
| P: Print               | E Export            | K: E-Mail | 0: Upload | Language     | K Keyboard                 |   |                   | H: Hel               | 0<br>(HH + M 🔽        | F4: Group       |
| SLUCK SUMIN            |                     |           |           | Maunan Numar |                            |   | l N               | lathan Kuma          | GUI † M               | F5: Item-wise   |
| Particu                | ars                 |           |           |              |                            |   | 1-Apr-2           | 2006 to 31-Ma        | r-2007                | F6: Monithly    |
|                        |                     |           |           |              |                            |   | Quantity          | osing Balani<br>Rate | ce<br>Value           | F7: Show Profit |
|                        |                     |           |           |              |                            |   |                   |                      |                       | F7: Orders      |
| Hard Disks             |                     | _         | _         | _            | _                          | _ | 12 Nos            | 12,500.00            | 1,50,000.00           | <u>1</u>        |
| Keyboards<br>Matoriale |                     |           |           |              |                            |   | 10 Nos<br>75 Unit | 1,200.00             | 12,000.00             |                 |
| Monitors               |                     |           |           |              |                            |   | 12 Nos            | 8,000.00             | 96,000.00             |                 |
| Printers<br>Processor  |                     |           |           |              |                            |   | 12 Nos            | 8,900.00             | 1,06,800.00           |                 |
| FIDCESSUIS             |                     |           |           |              |                            |   | 12 1105           | 0,000.00             | 01,200.00             |                 |
|                        |                     |           |           |              |                            |   |                   |                      |                       |                 |
|                        |                     |           |           |              |                            |   |                   |                      |                       |                 |
|                        |                     |           |           |              |                            |   |                   |                      |                       |                 |
|                        |                     |           |           |              |                            |   |                   |                      |                       |                 |
|                        |                     |           |           |              |                            |   |                   |                      |                       | <b></b>         |
|                        |                     |           |           |              |                            |   |                   |                      |                       | C: New Column   |
|                        |                     |           |           |              |                            |   |                   |                      |                       | A: Alter Column |
|                        |                     |           |           |              |                            |   |                   |                      |                       | D: Del Column   |
|                        |                     |           |           |              |                            |   |                   |                      |                       | K: Auto Column  |
|                        |                     |           |           |              |                            |   |                   |                      |                       | F9: Inv Rep     |
| Grand To               | tal                 | _         |           |              |                            |   |                   |                      | # 22 GAN NN           | F10: Acc Rep    |
| Calculator             | /(01                |           |           | ODBC Server  |                            |   |                   |                      | 4,52,540.00<br>Ctrl+N | F11: Features   |
|                        |                     |           |           |              |                            |   |                   |                      |                       | F12: Configure  |
|                        |                     |           |           |              |                            |   |                   |                      |                       | F12: Range      |
| 1 >                    |                     |           |           |              |                            |   |                   |                      |                       | F12: Value      |
| Gateway of Tally -     | -> Stock Summary    |           |           |              | ) - Release 1.11 (English) |   | Thu, 6 Dec        | 2018                 |                       | 14:40:20        |

### **Result:**

#### COURSE NAME: TALLY PRACTICAL BATCH-2018-2021

# Ex. No: 6

Preparation of Inventory Statements using FIFO, LIFO, Simple Average and Weighted Average

#### Aim

To Prepare Inventory Statements using FIFO, LIFO, Simple Average and Weighted Average

### Algorithm

Step1: Double click the Tally icon in desktop menu or in Startup menu

**Step 2:** Gate way of Tally menu Appears click Alt+ F3 a new window opens. Select create a new company option

**Step 3:** Company creation window appears. Enter all details like (Name, mailing name, Address, Pin code, financial year, books beginning from date, etc.) After entering all details click enter and accept the company creation option.

**Step4:** From Gateway of Tally click Inventory Info  $\rightarrow$  Stock Groups $\rightarrow$  Create. Create a new stock group and give items addable option as yes or no. Create Units of measure as Units or Kilograms. Create stock items and enter opening balance in quantity column and accept the stock items.

**Step 5:** Gateway of Tally  $\rightarrow$ Inventory Vouchers and enter the stock details. After entering the stock purchase and issues accept the inventory vouchers. From gateway of tally click stock transfer option and give Alt+ C a new window displayed. To view the Inventory Statements Click FIFO, LIFO, Average cost, Standard Price.

Step 6: Inventory Statements Displayed

#### COURSE NAME: TALLY PRACTICAL BATCH-2018-2021

| 🙀 Tally 9                             |                                                                                                    |           |             |            |          |           | Intell      | Manual Pe      |              |                           | T               |           |            |                  |                      |                 |
|---------------------------------------|----------------------------------------------------------------------------------------------------|-----------|-------------|------------|----------|-----------|-------------|----------------|--------------|---------------------------|-----------------|-----------|------------|------------------|----------------------|-----------------|
| (c) Tally Solu                        | itions FZ-LLC, 1988-20                                                                                                    | 06        |             |            |          |           |             |                |              |                           |                 |           |            | Ta               | llyGold - Multi-User | F1: Detailed    |
| 15.5.14                               |                                                                                                    |           |             |            |          |           |             |                |              |                           |                 |           |            |                  |                      | F2: Period      |
| http://www.tall                       | lysolutions.com                                                                                                    | in en a   |             |            |          |           | line        |                | hear         | 1                         | -               |           | 1          |                  | EDUCATIONAL          | F3: Company     |
| P: Print<br>Stock Summ                | E: Export                                                                                                    | M: E-Mail | <b>0</b> :0 | Ipload     |          | Mat       | L: La       | nguage<br>ar   | K: Key       | board                     |                 |           |            |                  | H: Help<br>Ctrl + M  | F4: Group       |
|                                       | iner j                                                                                                    |           |             | _          |          | Materials | andri reani | A1             | Materials    |                           |                 | Materials | _          |                  | Materials            | F5: Item-wise   |
| Denting                               | 200                                                                                                    | Ma        | than Kum    | ar<br>2007 | Ma       | than Kum  | ar<br>2007  | Ma<br>1 Are 20 | than Kum     | ar<br>2007                | Ma              | than Kuma | ar<br>2007 | Mat<br>4 Ann 200 | han Kumar            | F6: Monthly     |
| FIFO LIFO Annual Avg. Cost Std. Price |                                                                                                    |           |             |            |          |           |             |                |              |                           | F7: Show Profit |           |            |                  |                      |                 |
|                                       | Closing Balance Closing Balance Closing Balanc |           |             |            |          |           |             |                |              | ing Balance<br>Rate Value | F7: Orders      |           |            |                  |                      |                 |
|                                       |                                                                                                    |           | Tuto        | ( dialo    | Quantity | 100       | - Citro     | quantity       | - Idio       |                           | addinity        | THE       | Value      | duantity         | Talo Talao           |                 |
| Materials                             |                                                                                                    | 75 Unit   | 12.53       | 940.00     |          |           |             |                |              |                           |                 |           |            |                  |                      |                 |
| Material A                            |                                                                                                    |           |             |            | 75 Unit  | 13.00     | 975.00      | 75 Unit        | 12.00        | 900.00                    | 75 Unit         | 12.53     | 940.00     | 75 Unit          |                      |                 |
|                                       |                                                                                                    |           |             |            |          |           |             |                |              |                           |                 |           |            |                  |                      |                 |
|                                       |                                                                                                    |           |             |            |          |           |             |                |              |                           |                 |           |            |                  |                      |                 |
|                                       |                                                                                                    |           |             |            |          |           |             |                |              |                           |                 |           |            |                  |                      |                 |
|                                       |                                                                                                    |           |             |            |          |           |             |                |              |                           |                 |           |            |                  |                      |                 |
|                                       |                                                                                                    |           |             |            |          |           |             |                |              |                           |                 |           |            |                  |                      | i               |
|                                       |                                                                                                    |           |             |            |          |           |             |                |              |                           |                 |           |            |                  |                      |                 |
|                                       |                                                                                                    |           |             |            |          |           |             |                |              |                           |                 |           |            |                  |                      | C: New Column   |
|                                       |                                                                                                    |           |             |            |          |           |             |                |              |                           |                 |           |            |                  |                      | A: Alter Column |
|                                       |                                                                                                    |           |             |            |          |           |             |                |              |                           |                 |           |            |                  |                      | D: Del Column   |
|                                       |                                                                                                    |           |             |            |          |           |             |                |              |                           |                 |           |            |                  |                      | N: Auto Columr  |
|                                       |                                                                                                    |           |             |            |          |           |             |                |              |                           |                 |           |            |                  |                      | F9: Inv Rep     |
|                                       |                                                                                                    |           |             |            |          |           |             |                |              |                           |                 |           |            |                  |                      | F10: Acc Rep    |
| Grand T                               | [otal                                                                                                    | 75 Unit   |             | 940.00     | 75 Unit  |           | 975.00      | 75 Unit        |              | 900.00                    | 75 Unit         |           | 940.00     | 75 Unit          |                      | F11: Features   |
| Calculator                            |                                                                                                    |           |             |            |          | OD        | BC Serve    | r              |              |                           |                 |           |            |                  | Ctrl + N             | F12: Configure  |
|                                       |                                                                                                    |           |             |            |          |           |             |                |              |                           |                 |           |            |                  |                      | F12: Range      |
| 1 >                                   |                                                                                                    |           |             |            |          |           |             |                |              |                           |                 |           |            |                  |                      | F12: Value      |
| Gateway of Tally                      | y> Stock Summary                                                                                                    |           |             |            |          |           |             | 9 - 1          | Release 1.11 | (English)                 |                 |           | Thu        | , 6 Dec, 2018    |                      | 14:21:59        |

# Output Ex. No.6 FIFO, LIFO, Simple Average, Weighted Average

# **Result:**

# KARPAGAM ACADEMY OF HIGHER EDUCATION

#### CLASS: I BBA COURSE CODE: 18BAU211

#### COURSE NAME: TALLY PRACTICAL BATCH-2018-2021

### Ex. No: 7

# Preparation of Financial ratio, Operating Ration and Investment Ratio

#### Aim

To prepare Financial ratio, Operating Ration and Investment Ratio.

### Algorithm

Step1: Double click the Tally icon in desktop menu

Step 2: Create a New company with all required information in accounts with inventory mode

Step 3: Gate way of Tally menu Appears click Accounts Info  $\rightarrow$ Ledger  $\rightarrow$  multiple ledger  $\rightarrow$  Create ledger

Step 4: Create ledgers (Wages, Rent, Salaries, Purchase, Sales, Discount received, Commission, etc.) and accept the ledger

Step5: Pass the necessary vouchers like Payment, Receipt, Contra, Purchase, Sales related to the Ledgers and accept the vouchers.

Step 6: Go to gateway of tally in generation of reports click Ratio analysis. Financial ratio, Operating Ration and Investment Ratio will be displayed.

#### COURSE NAME: TALLY PRACTICAL BATCH-2018-2021

| 📜 Tally,ERP 9                                                                                                    |                                                                                                    |           |           |                                                                                                    |                                                                                                    |                                                                                                    |                                  |                    |                                                                                                    |                                |
|----------------------------------------------------------------------------------------------------|----------------------------------------------------------------------------------------------------|-----------|-----------|----------------------------------------------------------------------------------------------------|----------------------------------------------------------------------------------------------------|----------------------------------------------------------------------------------------------------|----------------------------------|--------------------|----------------------------------------------------------------------------------------------------|--------------------------------|
| P: Print                                                                                                    | E: Export                                                                                                    | M: E-Mail | O: Upload | §: Shop                                                                                                    | G: Language                                                                                                    | K: Keyboard                                                                                                    | K: Control Centre                | H: Support Centre  | H: Help                                                                                                    | F2: Period                     |
| Ratio Analysis                                                                                                    |                                                                                                    |           |           | Matha                                                                                                    | n Kumar                                                                                                    |                                                                                                    |                                  |                    | Ctrl + M 🛛                                                                                                    | F3: Company                    |
| Detected                                                                                                    | C                                                                                                    |           |           | Mathan Kumar                                                                                                    | Detectory                                                                                                    | Dester                                                                                                    |                                  |                    | Mathan Kumar                                                                                                    |                                |
| Ratio Analysis Principal Working Capita (Current Asset Cash-in-hand Bank Accounts Bank OD A/c Sundry Debtors (due till today) Sundry Creditor (due till today) Sales Accounts Purchase Accou Stock-in-hand Nett Profit Wkg. Capital Tu (Sales Accour Inventory Turno (Sales Accour) | Groups<br>Is-Current Liabilities)<br>Is<br>Ints<br>Intover<br>Its / Working Capital)<br>wer<br>Its / Closing Stock) |           |           | Matha<br>Mathan Kumar<br>For 1.Apr-2016<br>29,86,000,00 D<br>34,61,000,00 C<br>4,75,000,00 C<br>10,00,000,00 C<br>4,75,000,00 C<br>4,75,000,00 C<br>4,75,000,00 C<br>0,33<br>0,01 | Nomar<br>Principal<br>Current Ratio<br>(Current Assets<br>(Quick Ratio<br>(Current Assets<br>Debt/Equity Ratio<br>(Corrent Assets<br>Debt/Equity Ratio<br>(Loans (Liabilit)<br>Gross Profit %<br>Operating Cost %<br>(as percentage<br>Return on Invest<br>(Nett Profit / Ca<br>Return on Wkg.)<br>(Nett Profit / W | Ratios Ratios Current Liabilities) Stock-in-hand : Current Capital Account + Capital Accounts) ment % pital Account + Nett / pital Y Capital Y | ent Liabilities)<br>Nett Profit) |                    | Ct++ M         E           Mathan Kumar         For 1-Apr:2016           1.99         1           1.99         1           0.00         1           52.50 %         48.80 %           51.40 %         0.00 days           16.28 %         16.28 % | F3: Company<br>F3: Company<br> |
|                                                                                                    |                                                                                                    |           |           |                                                                                                    |                                                                                                    |                                                                                                    |                                  |                    |                                                                                                    | F12: Configure                 |
| Q: Quit                                                                                                    |                                                                                                    |           |           |                                                                                                    |                                                                                                    | R: Remove Line U: R                                                                                                    | lestore Line 😃 Resti             | ine All Space: Sel | ect                                                                                                    | F12: Range                     |
| Tally MAIN A Col                                                                                                    | ense of Tally A Defin A                                                                                             | nahoir    | 201       | 10 ()                                                                                                    | ^                                                                                                    |                                                                                                    | (c) Tally Solutions D            | t 1td 1099-3015    | Ctrl+N<br>Thu O Mar 1017                                                                                                    | F12: Value                     |
| rany mean> dat                                                                                                    | eway or raily / Natio H                                                                                             |           |           |                                                                                                    |                                                                                                    |                                                                                                    | In tany solutions Pl             | n, LIU, 1300-2013  | 1110, 5 mdl, 2017                                                                                                    | 15,00,01                       |
| 👌 🖉                                                                                                    | 1                                                                                                    |           |           |                                                                                                    |                                                                                                    |                                                                                                    |                                  |                    | BV 🛓 🌔 🎙                                                                                                    | 19:06<br>19:05-2017            |

# Output Ex. No.7 Financial ratio, Operating Ratio, Investment Ratio

#### **Result:**

#### COURSE NAME: TALLY PRACTICAL BATCH-2018-2021

Ex. No: 8

# **Prepare Cash Flow and Fund Flow Statement**

Aim

To Prepare Cash Flow and Fund Flow Statement

### Algorithm

Step1: Double click the Tally icon in desktop menu

Step 2: Create a New company with all required information in accounts with inventory mode

Step 3: Gate way of Tally menu Appears click Accounts Info  $\rightarrow$ Ledger  $\rightarrow$  multiple ledger  $\rightarrow$  Create ledger

Step 4: Create ledgers (Wages, Rent, Salaries, Purchase, Sales, Discount received, Commission, etc.) and accept the ledger

Step5: Pass the necessary vouchers like Payment, Receipt, Contra, Purchase, Sales related to the Ledgers of Emerald & Co and accept the vouchers.

Step 6: Go to Gateway of tally in generation of reports click Display option  $\rightarrow$  Cash/ Fund Flow option $\rightarrow$  Net cash flow and net fund flow will be displayed.

#### COURSE NAME: TALLY PRACTICAL BATCH-2018-2021

| Output Ex. No.8                                                                                                    | Cash Flo                | w Statem            | lent                                                                                                    |                                                                                                    |                                                                                                    |                                                                                                    |
|----------------------------------------------------------------------------------------------------|-------------------------|---------------------|----------------------------------------------------------------------------------------------------|----------------------------------------------------------------------------------------------------|----------------------------------------------------------------------------------------------------|----------------------------------------------------------------------------------------------------|
| Tally 9                                                                                                    |                         |                     |                                                                                                    | and internet with                                                                                                    |                                                                                                    |                                                                                                    |
| (c) Tally Solutions FZ-LLC, 1988-200                                                                                                    | 16                      |                     |                                                                                                    |                                                                                                    | TallyGold - Multi-User                                                                                                    | F1: Detailed                                                                                                    |
| http://www.tollus.chiling.com                                                                                                    |                         |                     |                                                                                                    |                                                                                                    | EDUCATIONAL                                                                                                    | F2: Period                                                                                                    |
| D: Drint E: Export                                                                                                    | M: E Mail               | O: Upload           |                                                                                                    | Li Languaga IC Kauboard                                                                                                    | H: Holo                                                                                                    | F3: Company                                                                                                    |
| Cash Flow Summary                                                                                                    | W. C-Wall               | Q. Opload           | Mathar                                                                                                    | n Kumar                                                                                                    | Ctrl + M ×                                                                                                    | F4: Daily Flow                                                                                                    |
|                                                                                                    |                         |                     | Mathan Kumar                                                                                                    |                                                                                                    | Mathan Kumar                                                                                                    |                                                                                                    |
| Inflow                                                                                                    |                         |                     | 1-Mar-2007 to 31-Mar<br>-2007                                                                                                    | Outflow                                                                                                    | 1-Mar-2007 to 31-Mar<br>-2007                                                                                                    |                                                                                                    |
|                                                                                                    |                         |                     | 2007                                                                                                    |                                                                                                    | 2001                                                                                                    |                                                                                                    |
| Capital Account                                                                                                    |                         |                     | 1 00 00 000 00                                                                                                    | Direct Expenses                                                                                                    | 20.000.00                                                                                                    |                                                                                                    |
| Indirect Incomes                                                                                                    |                         |                     | 1,40,000.00                                                                                                    | Indirect Expenses                                                                                                    | 2,80,000.00                                                                                                    |                                                                                                    |
|                                                                                                    |                         |                     |                                                                                                    |                                                                                                    |                                                                                                    |                                                                                                    |
|                                                                                                    |                         |                     |                                                                                                    |                                                                                                    |                                                                                                    |                                                                                                    |
|                                                                                                    |                         |                     |                                                                                                    |                                                                                                    |                                                                                                    |                                                                                                    |
|                                                                                                    |                         |                     |                                                                                                    |                                                                                                    |                                                                                                    |                                                                                                    |
|                                                                                                    |                         |                     |                                                                                                    |                                                                                                    |                                                                                                    |                                                                                                    |
|                                                                                                    |                         |                     |                                                                                                    |                                                                                                    |                                                                                                    | -                                                                                                    |
|                                                                                                    |                         |                     |                                                                                                    |                                                                                                    |                                                                                                    | C: New Column                                                                                                    |
|                                                                                                    |                         |                     |                                                                                                    |                                                                                                    |                                                                                                    | A: Alter Colum                                                                                                    |
|                                                                                                    |                         |                     |                                                                                                    |                                                                                                    |                                                                                                    | D: Del Column                                                                                                    |
|                                                                                                    |                         |                     |                                                                                                    |                                                                                                    |                                                                                                    | N: Auto Colum                                                                                                    |
|                                                                                                    |                         |                     |                                                                                                    |                                                                                                    |                                                                                                    |                                                                                                    |
|                                                                                                    |                         |                     |                                                                                                    |                                                                                                    |                                                                                                    | F8: Other Rep                                                                                                    |
|                                                                                                    |                         |                     |                                                                                                    |                                                                                                    |                                                                                                    | F9: Inv Ren                                                                                                    |
| Traci                                                                                                    |                         |                     | 1 more ↓                                                                                                    | Teast                                                                                                    | 1 more ↓                                                                                                    | F10: Acc Ren                                                                                                    |
| Total                                                                                                    |                         |                     | Nett Inflow                                                                                                    | v: 98,40,000.00                                                                                                    | 5,00,000.00                                                                                                    | F11: Features                                                                                                    |
| Calculator                                                                                                    |                         |                     | ODBC                                                                                                    | Server                                                                                                    | Ctri + N                                                                                                    | F12: Configure                                                                                                    |
|                                                                                                    |                         |                     |                                                                                                    |                                                                                                    |                                                                                                    | F12: Range                                                                                                    |
|                                                                                                    |                         |                     |                                                                                                    |                                                                                                    |                                                                                                    | F12: Value                                                                                                    |
| 1 ><br>Gateway of Tally> Display Menu> Cas                                                                                                    | sh/Funds Flow> Cash     | Flow> Cash Flow Sun | nmary                                                                                                    | 9 - Release 1.11 (English)                                                                                                    | Thu 6 Dec. 2018                                                                                                    | 14:31:54                                                                                                    |
| Outerut Ex No 9                                                                                                    | Eurod Ele               | Ctatan              |                                                                                                    |                                                                                                    |                                                                                                    |                                                                                                    |
| Output Ex. No.8                                                                                                    | Fund Fic                | ow Staten           | ient                                                                                                    |                                                                                                    |                                                                                                    |                                                                                                    |
| Tally 9                                                                                                    |                         |                     |                                                                                                    |                                                                                                    |                                                                                                    |                                                                                                    |
|                                                                                                    |                         |                     |                                                                                                    |                                                                                                    |                                                                                                    |                                                                                                    |
| (c) Tally Solutions FZ-LLC, 1988-200                                                                                                    | 16                      |                     |                                                                                                    |                                                                                                    | TallyGold - Multi-User                                                                                                    | F1: Detailed                                                                                                    |
| (c) Tally Solutions FZ-LLC, 1988-200                                                                                                    | 16                      |                     |                                                                                                    |                                                                                                    | TallyGold - Multi-User                                                                                                    | F1: Detailed                                                                                                    |
| (c) Tally Solutions FZ-LLC, 1988-200<br>http://www.tallysolutions.com                                                                                                    | 16                      |                     |                                                                                                    |                                                                                                    | TallyGold - Multi-User<br>EDUCATIONAL                                                                                                    | F1: Detailed<br>F2: Period                                                                                                    |
| (c) Tally Solutions FZ-LLC, 1988-200<br>http://www.tallysolutions.com<br>P: Print E: Export                                                                                                    | 6<br>M: E-Mail          | O: Upload           |                                                                                                    | L: Language K: Keyboard                                                                                                    | TallyGold - Multi-User<br>EDUCATIONAL<br>H: Help                                                                                                    | F1: Detailed<br>F2: Period<br>F3: Company                                                                                                    |
| (c) Tally Solutions FZ-LLC, 1988-200<br>http://www.tallysolutions.com<br>P: Print E: Export<br>Funds Flow Summary                                                                                                    | l6<br><u>M</u> : E-Mail | Q: Upload           | Mathar                                                                                                    | L: Language K: Keyboard<br>Kumar                                                                                                    | TallyGold - Multi-User<br>EDUCATIONAL<br>H: Help<br>Ctrl + M X                                                                                                    | F1: Detailed<br>F2: Period<br>F3: Company                                                                                                    |
| (c) Tally Solutions FZ-LLC, 1988-200<br>http://www.tallysolutions.com<br>P: Print E: Export<br>Funds Flow Summary                                                                                                    | l6<br>M∷E-Mail          | <u>O</u> : Upload   | Mathan<br>Mathan Kumar                                                                                                    | L: Language K: Keyboard<br>Kumar                                                                                                    | TallyGold - Multi-User<br>EDUCATIONAL<br>H: Help<br>Ctrl + M X<br>Mathan Kumar                                                                                                    | F1: Detailed<br>F2: Period<br>F3: Company                                                                                                    |
| (c) Taily Solutions FZ-LLC, 1988-200<br>http://www.tailysolutions.com<br>P: Print E: Export<br>Funds Flow Summary<br>Sources                                                                                                    | 6<br>M: E-Mail          | Q: Upload           | Mathar<br>Mathan Kumar<br>1-Mar-2007 to 31-Mar                                                                                          | L:Language K:Keyboard<br>Kumar<br>Applications                                                                                                    | TallyGold - Multi-User<br>EDUCATIONAL<br>H: Help<br>Ctrl + M ×<br>Mathan Kumar<br>1-Mar-2007 to 31-Mar                                                                                                    | F1: Detailed<br>F2: Period<br>F3: Company                                                                                                    |
| (c) Tally Solutions FZ-LLC, 1988-200<br>http://www.tallysolutions.com<br>P: Print E: Export<br>Funds Flow Summary<br>Sources                                                                                                    | 6<br>M: E-Mail          | 0: Upload           | Mathar<br>Mathan Kumar<br>1-Mar-2007 to 31-Mar<br>-2007                                                                                 | L:Language K:Keyboard<br>Kumar<br>Applications                                                                                                    | TallyGold - Multi-User<br>EDUCATIONAL<br>H: Help<br>Ctrl + M X<br>Mathan Kumar<br>1-Mar-2007 to 31-Mar<br>-2007                                                                                                    | F1: Detailed<br>F2: Period<br>F3: Company                                                                                                    |
| (c) Tally Solutions FZ-LLC, 1988-200<br>http://www.tallysolutions.com<br>P: Print E: Export<br>Funds Flow Summary<br>Sources                                                                                                    | 6<br>M: E-Mail          | Q: Upload           | Mathar<br>Mathan Kumar<br>1-Mar-2007 to 31-Mar<br>-2007                                                                                 | L:Language K:Keyboard<br>Kumar<br>Applications                                                                                                    | TallyGold - Multi-User<br>EDUCATIONAL<br>H: Help<br>Ctrl + M X<br>Mathan Kumar<br>1-Mar-2007 to 31-Mar<br>-2007                                                                                                    | F1: Detailed<br>F2: Period<br>F3: Company                                                                                                    |
| (c) Tally Solutions FZ-LLC, 1988-200<br>http://www.tallysolutions.com<br>P: Print E: Export<br>Funds Flow Summary<br>S o u r c e s<br>Capital Account                                                                                                   | 6<br>M: E-Mail          | Q: Upload           | Mathan<br>Mathan Kumar<br>1-Mar-2007 to 31-Mar<br>-2007                                                                                 | L: Language K: Keyboard<br>Kumar<br>Applications<br>Nett Loss                                                                                                    | TallyGold - Multi-User<br>EDUCATIONAL<br>H: Help<br>Ctrl + M X<br>Mathan Kumar<br>1-Mar-2007 to 31-Mar<br>-2007<br>1,65,060.00                                                                                                    | F1: Detailed<br>F2: Period<br>F3: Company                                                                                                    |
| (c) Tally Solutions FZ-LLC, 1988-200<br>http://www.tallysolutions.com<br>P: Print E: Export<br>Funds Flow Summary<br>S o u r c e s<br>Capital Account                                                                                                   | 6 Mi: E-Mail            | O: Upload           | Mathan Kumar<br>1-Mar-2007 to 31-Mar<br>-2007<br>1,00,00,000 00                                                                         | L: Language K: Keyboard<br>Kumar<br>Applications<br>Nett Loss                                                                                                    | TallyGold - Multi-User<br>EDUCATIONAL<br>H: Help<br>Cft + M (×<br>Mathan Kumar<br>1-Mar-2007 to 31-Mar<br>-2007<br>1,65,060.00                                                                                                    | F1: Detailed<br>F2: Period<br>F3: Company                                                                                                    |
| (c) Tally Solutions FZ-LLC, 1988-200<br>http://www.tallysolutions.com<br>P: Print E: Export<br>Funds Flow Summary<br>S o u r c e s<br>Capital Account                                                                                                   | 6<br>Ma: E-Mail         | O: Upload           | Mathan<br>Mathan Kumar<br>1-Mar-2007 to 31-Mar<br>-2007<br>1.08.08.000.08                                                               | L: Language K: Keyboard<br>Kumar<br>Applications<br>Nett Loss                                                                                                    | TallyGold - Multi-User<br>EDUCATIONAL<br>H: Help<br>Ctrl + M X<br>Mathan Kumar<br>1-Mar:2007 to 31-Mar<br>-2007<br>1,65,060.00                                                                                                    | F1: Detailed<br>F2: Period<br>F3: Company                                                                                                    |
| (c) Tally Solutions FZ-LLC, 1988-200<br>http://www.tallysolutions.com<br>P: Print E: Export<br>Funds Flow Summary<br>S o u r c e s<br>Capital Account                                                                                                   | 6<br>M: E-Mail          | O: Upload           | Mathar<br>Mathan Kumar<br>1-Mar-2007 to 31-Mar<br>-2007<br>1,00,00,000 00                                                               | L: Language K: Keyboard<br>Kumar<br>Applications<br>Nett Loss                                                                                                    | TallyGold - Multi-User<br>EDUCATIONAL<br>H: Help<br>Ctrl + M X<br>Mathan Kumar<br>1-Mar-2007 to 31-Mar<br>-2007<br>1,65,060.00                                                                                                    | F1: Detailed<br>F2: Period<br>F3: Company                                                                                                    |
| (c) Tally Solutions FZ-LLC, 1988-200<br>http://www.tallysolutions.com<br>P: Print E: Export<br>Funds Flow Summary<br>Sources<br>Capital Account                                                                                                    | 6<br>M: E-Mail          | O: Upload           | Mathar<br>Mathan Kumar<br>1-Mar-2007 to 31-Mar<br>-2007<br>1,06,06,000,00                                                               | L: Language K: Keyboard<br>Kumar<br>Applications<br>Nett Loss                                                                                                    | TallyGold - Multi-User<br>EDUCATIONAL<br>H: Help<br>Ctrl + M X<br>Mathan Kumar<br>1-Mar-2007 to 31-Mar<br>-2007<br>1,65,060.00                                                                                                    | F1: Detailed<br>F2: Period<br>F3: Company                                                                                                    |
| (c) Tally Solutions FZ-LLC, 1988-200<br>http://www.tallysolutions.com<br>P: Print E: Export<br>Funds Flow Summary<br>S o u r c e s<br>Capital Account                                                                                                   | 6<br>M: E-Mail          | O: Upload           | Mathan<br>Mathan Kumar<br>1-Mar-2007 to 31-Mar<br>-2007<br>1,08,08,090,09                                                               | L: Language K: Keyboard<br>Kumar<br>Applications<br>Nett Loss                                                                                                    | TallyGold - Multi-User<br>EDUCATIONAL<br>H: Help<br>Ctrl + M X<br>Mathan Kumar<br>1-Mar-2007 to 31-Mar<br>-2007<br>1,65,060.00                                                                                                    | F1: Detailed<br>F2: Period<br>F3: Company                                                                                                    |
| (c) Tally Solutions FZ-LLC, 1988-200<br>http://www.tallysolutions.com<br>P: Print E: Export<br>Funds Flow Summary<br>S o u r c e s<br>Capital Account                                                                                                   | 6                       | O: Upload           | Mathan Kumar<br>1-Mar-2007 to 31-Mar<br>-2007<br>1,06,06,000,00                                                                         | L: Language K: Keyboard<br>Kumar<br>Applications<br>Nett Loss                                                                                                    | TallyGold - Multi-User<br>EDUCATIONAL<br>H: Help<br>Ctrl + M (×<br>Mathan Kumar<br>1-Mar-2007 to 31-Mar<br>-2007<br>1,65,060.00                                                                                                    | F1: Detailed<br>F2: Period<br>F3: Company                                                                                                    |
| (c) Tally Solutions FZ-LLC, 1988-200<br>http://www.tallysolutions.com<br>P: Print E: Export<br>Funds Flow Summary<br>S o u r c e s<br>Capital Account                                                                                                   | 6                       | O: Upload           | Mathan Kumar<br>1-Mar-2007 to 31-Mar<br>-2007<br>1.00.00.000.00                                                                         | L: Language K: Kayboard<br>Numar<br>Applications<br>Nett Loss                                                                                                    | TallyGold - Multi-User<br>EDUCATIONAL<br>H: Help<br>Ctrl + M ×<br>Mathan Kumar<br>1-Mar-2007 to 31-Mar<br>-2007<br>1,65,060.00                                                                                                    | F1: Detailed<br>F2: Period<br>F3: Company                                                                                                    |
| (c) Tally Solutions FZ-LLC, 1988-200<br>http://www.tallysolutions.com<br>P: Print E: Export<br>Funds Flow Summary<br>S o u r c e s<br>Capital Account                                                                                                   | Mail<br>Mail            | O: Upload           | Mathan Kumar<br>1-Mar-2007 to 31-Mar<br>-2007<br>1.00.00.000.00                                                                         | L: Language K: Kayboard<br>Kumar<br>Applications<br>Nett Loss                                                                                                    | TallyGold - Multi-User<br>EDUCATIONAL<br>H: Help<br>Ctrl + M ×<br>Mathan Kumar<br>1-Mar-2007 to 31-Mar<br>-2007<br>1,65,060.00                                                                                                    | F1: Detailed<br>F2: Period<br>F3: Company                                                                                                    |
| (c) Tally Solutions FZ-LLC, 1988-200<br>http://www.tallysolutions.com<br>P: Print E: Export<br>Funds Flow Summary<br>S o u r c e s<br>Capital Account                                                                                                   | 6<br>M: E-Mail          | O: Upload           | Mathar<br>Mathan Kumar<br>1-Mar-2007 to 31-Mar<br>-2007<br>1,00,00,000 00                                                               | L: Language K: Keyboard<br>Kumar<br>Applications<br>Nett Loss                                                                                                    | TallyGold - Multi-User<br>EDUCATIONAL<br>Help<br>Ctrl + M X<br>Mathan Kumar<br>1-Mar-2007 to 31-Mar<br>-2007<br>1,65,060.00                                                                                                    | F1: Detailed<br>F2: Period<br>F3: Company                                                                                                    |
| (c) Tally Solutions FZ-LLC, 1988-200<br>http://www.tallysolutions.com<br>P: Print E: Export<br>Funds Flow Summary<br>S o u r c e s<br>Capital Account                                                                                                   | M: E-Mail               | O: Upload           | Mathan Kumar<br>1-Mar-2007 to 31-Mar<br>-2007<br>1,00,00,000 00                                                                         | L: Language K: Keyboard<br>Kumar<br>Applications<br>Nett Loss                                                                                                    | TallyGold - Multi-User<br>EDUCATIONAL                                                                                                    | E1: Detailed<br>F2: Period<br>F3: Company                                                                                                    |
| (c) Tally Solutions FZ-LLC, 1988-200<br>http://www.tallysolutions.com<br>P: Print E: Export<br>Funds Flow Summary<br>S o u r c e s<br>Capital Account                                                                                                   | 6                       | O: Upload           | Mathan Kumar<br>1-Mar-2007 to 31-Mar<br>-2007<br>1,06,06,000,00                                                                         | L: Language K: Keyboard<br>Kumar<br>Applications<br>Nett Loss                                                                                                    | TallyGold - Multi-User<br>EDUCATIONAL<br>H: Help<br>Ctrl + M (×<br>Mathan Kumar<br>1-Mar-2007 to 31-Mar<br>-2007<br>1,65,060.00                                                                                                    | E1: Detailed<br>F2: Period<br>F3: Company                                                                                                    |
| (c) Tally Solutions FZ-LLC, 1988-200<br>http://www.tallysolutions.com<br>P: Print E: Export<br>Funds Flow Summary<br>S o u r c e s<br>Capital Account                                                                                                   | 6                       | O: Upload           | Mathan Kumar<br>1-Mar-2007 to 31-Mar<br>-2007<br>1,06,06,000,00                                                                         | L: Language K: Kayboard<br>Numar<br>Applications<br>Nett Loss                                                                                                    | TallyGold - Multi-User<br>EDUCATIONAL<br>H: Help<br>Ctrl + M ×<br>Mathan Kumar<br>1-Mar:2007 to 31-Mar<br>-2007<br>1,65,060.00                                                                                                    | E1: Detailed<br>F2: Period<br>F3: Company<br>C: New Column<br>A: Alter Column<br>D: Del Column                                                                                                    |
| (c) Tally Solutions FZ-LLC, 1988-200<br>http://www.tallysolutions.com<br>P: Print E: Export<br>Funds Flow Summary<br>S o u r c e s<br>Capital Account                                                                                                   | 6                       | O: Upload           | Mathan Kumar<br>1-Mar-2007 to 31-Mar<br>-2007<br>1.00.00.000 80                                                                         | L: Language K: Kayboard<br>Kumar<br>Applications<br>Nett Loss                                                                                                    | TallyGold - Multi-User<br>EDUCATIONAL<br>H: Help<br>Ctrl + M \Z<br>Mathan Kumar<br>1-Mar-2007 to 31-Mar<br>-2007<br>1,65,060.00                                                                                                    | E1: Detailed<br>F2: Period<br>F3: Company<br>C: New Column<br>A: Alter Column<br>D: Del Column<br>N: Auto Column                                                                                                    |
| (c) Tally Solutions FZ-LLC, 1988-200<br>http://www.tallysolutions.com<br>P: Print E: Export<br>Funds Flow Summary<br>S o u r c e s<br>Capital Account                                                                                                   | 6                       | O: Upload           | Mathan Kumar<br>1-Mar2007 to 31-Mar<br>-2007<br>1,00,00,000 00                                                                          | L: Language K: Kayboard<br>Kumar<br>Applications<br>Nett Loss                                                                                                    | TallyGold - Multi-User<br>EDUCATIONAL<br>H: Help<br>Ctrl + M X<br>Mathan Kumar<br>1-Mar-2007 to 31-Mar<br>-2007<br>1,65,060.00                                                                                                    | E1: Detailed<br>F2: Period<br>F3: Company<br>F3: Company<br>C: New Column<br>C: New Column<br>A: Alter Column<br>D: Del Column<br>N: Auto Column                                                                                                    |
| (c) Tally Solutions FZ-LLC, 1988-200<br>http://www.tallysolutions.com<br>P: Print E: Export<br>Funds Flow Summary<br>S o u r c e s<br>Capital Account                                                                                                   | 6                       | O: Upload           | Mathan Kumar<br>1-Mar-2007 to 31-Mar<br>-2007<br>1.00.00.000.00<br>1.00.00.000.00<br>1.00.00.000.0                                      | L: Language K: Kayboard<br>Kumar<br>Applications<br>Nett Loss                                                                                                    | TallyGold - Multi-User         EDUCATIONAL <u>H</u> : Help          Ctrl + M         Mathan Kumar         1-Mar-2007 to 31-Mar         -2007         1,65,060.00         1,65,060.00                                                                                                    | E1: Detailed<br>F2: Period<br>F3: Company<br>F3: Company<br>F3: Company<br>C: New Column<br>C: New Column<br>D: Del Column<br>N: Auto Column                                                                                                    |
| (c) Tally Solutions FZ-LLC, 1988-200<br>http://www.tallysolutions.com<br>P: Print E: Export<br>Funds Flow Summary<br>S o u r c e s<br>Capital Account<br>Total                                                                                          | 6                       | O: Upload           | Mathan Kumar<br>1-Mar-2007 to 31-Mar<br>-2007<br>1.06.06.000.00<br>1.06.06.000.00                                                       | Li Language K: Kayboard<br>Kumar<br>Applications<br>Nett Loss                                                                                                    | TallyGold - Multi-User         EDUCATIONAL         If: Help         Cfr1+ M         Mathan Kumar         1-Mar-2007 to 31-Mar         -2007         1,65,060.00         1,65,060.00         1,65,060.00         1,65,060.00                                                                                                    | E1: Detailed<br>F2: Period<br>F3: Company<br>F3: Company<br>C: New Column<br>A: Alter Column<br>D: Del Column<br>N: Auto Column<br>F8: Other Rep                                                                                                    |
| (c) Tally Solutions FZ-LLC, 1988-200<br>http://www.tallysolutions.com<br>P: Print E: Export<br>Funds Flow Summary<br>S o u r c e s<br>Capital Account<br>Total<br>Particulars<br>Current Acete                                                          | 6                       | O: Upload           | Mathan Kumar<br>1-Mar-2007 to 31-Mar<br>-2007<br>1,06,06,000,00<br>1,06,06,000,00<br>1,00,06,000,00                                     | L: Language K: Kayboard<br>Kumar<br>Applications<br>Nett Loss                                                                                                    | TallyGold - Multi-User         EDUCATIONAL         If: Help         Cht + M         Mathan Kumar         1-Mar-2007 to 31-Mar         -2007         1,65,060.00         1,65,060.00         Opening Balance Closing Balance Wig Cap Increase         0,000.00 pr. de 10.00 pr. de 20.00 pr. de 20.00 pr. de | E1: Detailed         F2: Period         F3: Company         C: New Column         A: Alter Column         D: Del Column         N: Auto Column         F8: Other Rep         F9: Inv Rep                                                                                                    |
| (c) Tally Solutions FZ-LLC, 1988-200<br>http://www.tallysolutions.com<br>P: Print E: Export<br>Funds Flow Summary<br>S o u r c e s<br>Capital Account<br>Total<br>Particulars<br>Current Assets<br>Current Assets<br>Current Assets                     | 6                       | O: Upload           | Mathan Kumar<br>1-Mar-2007 to 31-Mar<br>-2007<br>1.00.00.000 00<br>1.00.00.000 00<br>1.00.00.000 00                                     | Language     K: Kayboard       Kumar     Applications                                                                                                    | TallyGold - Multi-User           EDUCATIONAL           If: Help           Ctrl + M           Ctrl + M           Mathan Kumar           1-Mar-2007 to 31-Mar           -2007           1,65,060.00           1,65,060.00           Opening Balance           Closing Balance           6,000.00 Dr           98,34,940.00 Dr           98,34,940.00 Dr                                                                                                    | E1: Detailed<br>F2: Period<br>F3: Company<br>F3: Company<br>C: New Column<br>A: Alter Column<br>D: Del Column<br>N: Auto Column<br>F8: Other Rep<br>F9: Inv Rep<br>F10: Acc Rep                                                                                                    |
| (c) Tally Solutions FZ-LLC, 1988-200<br>http://www.tallysolutions.com<br>P: Print E: Export<br>Funds Flow Summary<br>S o u r c e s<br>Capital Account<br>Total<br>Particulars<br>Current Liabilities<br>Working Capital                                 | 6                       | O: Upload           | Mathan Kumar<br>1-Mar-2007 to 31-Mar<br>-2007<br>1,00,00,000,00<br>1,00,00,000,00<br>1,00,00,000,0                                      | L: Language     K: Kayboard       Kumar     A p p lications       Nett Loss     Image: Second second se | TallyGold - Multi-User           EDUCATIONAL           It lep           Ctrl + M           Mathan Kumar           1-Mar-2007 to 31-Mar           -2007           1,65,060.00           1,65,060.00           Qpening Balance           Copening Balance           Copening Balance                                                                                                    | E1: Detailed<br>F2: Period<br>F3: Company<br>F3: Company<br>F3: Company<br>C: New Column<br>A: Alter Column<br>D: Del Column<br>D: Del Column<br>M: Auto Column<br>F8: Other Rep<br>F9: Inv Rep<br>F10: Acc Rep<br>F11: Features                                                                                                    |
| (c) Tally Solutions FZ-LLC, 1988-200<br>http://www.tallysolutions.com<br>P: Print E: Export<br>Funds Flow Summary<br>S o u r c e s<br>Capital Account<br>T o t a l<br>Particulars<br>Current Liabilities<br>Working Capital<br>Calculator               | 6                       | O: Upload           | Mathan Kumar<br>1-Mar-2007 to 31-Mar<br>-2007<br>1.08.08.090.00<br>1.08.08.090.00<br>1.08.08.090.00<br>1.08.08.090.00                   | Language     K: Kayboard       Kumar     Applications       Nett Loss     Image: Server                                                                                                    | TallyGold - Multi-User           EDUCATIONAL           It: Help           Ctrl + M           Mathan Kumar           1-Mar-2007 to 31-Mar           -2007           1,65,060.00           1,65,060.00           0           0           1,65,060.00           1,65,060.00           0           0           0           0           0           0           0           0           0           0           0           0           0           0           0           0           0           0           0           0           0           0           0           0           0           0           0           0           0           0           0           0           0           0           0           0           0           0 <td>E1: Detailed<br/>F2: Period<br/>F3: Company<br/>F3: Company<br/>F3: Company<br/>F3: Company<br/>F3: Company<br/>F3: Company<br/>F3: Company<br/>F4: Column<br/>F8: Other Rep<br/>F9: Inv Rep<br/>F10: Acc Rep<br/>F11: Features<br/>F12: Confourt</td>                                                                                                    | E1: Detailed<br>F2: Period<br>F3: Company<br>F3: Company<br>F3: Company<br>F3: Company<br>F3: Company<br>F3: Company<br>F3: Company<br>F4: Column<br>F8: Other Rep<br>F9: Inv Rep<br>F10: Acc Rep<br>F11: Features<br>F12: Confourt                                                                                                    |
| (c) Tally Solutions FZ-LLC, 1988-200<br>http://www.tallysolutions.com<br>P: Print E: Export<br>Funds Flow Summary<br>S o u r c e s<br>Capital Account<br>Capital Account<br>Total<br>Particulars<br>Current Labilities<br>Working Capital<br>Calculator | 6                       | O: Upload           | Mathan Kumar<br>1-Mar-2007 to 31-Mar<br>-2007<br>1.06.06.000.00<br>1.06.06.000.00<br>1.06.06.000.00                                     | Language     K: Kayboard       Kumar     Applications       Nett Loss     Image: Server                                                                                                    | Immer         Immer           0         0         0         0         0         0         0         0         0         0         0         0         0         0         0         0         0         0         0         0         0         0         0         0         0         0         0         0         0         0         0         0         0         0         0         0         0         0         0         0         0         0         0         0         0         0         0         0         0         0         0         0         0         0         0         0         0         0         0         0         0         0         0         0         0         0         0         0         0         0         0         0         0         0         0         0         0         0         0         0         0         0         0         0         0         0         0         0         0         0         0         0         0         0         0         0         0         0         0         0         0         0         0                                                                                                    | E1: Detailed<br>F2: Period<br>F3: Company<br>F3: Company<br>C: New Column<br>A: Alter Column<br>D: Del Column<br>N: Auto Column<br>F8: Other Rep<br>F9: Inv Rep<br>F10: Acc Rep<br>F11: Features<br>F12: Configure<br>F40: Configure<br>F40: Configure                                                                                                    |
| (c) Tally Solutions FZ-LLC, 1988-200<br>http://www.tallysolutions.com<br>P: Print E: Export<br>Funds Flow Summary<br>S o u r c e s<br>Capital Account<br>Capital Account<br>Total<br>Particulars<br>Current Labilities<br>Working Capital<br>Calculator | 6                       | O: Upload           | Mathan Kumar<br>1-Mar-2007 to 31-Mar<br>-2007<br>1.06.06.000.00<br>1.06.06.000.00<br>1.00.06.000.00<br>0.000.00<br>0.000.00<br>0.000.00 | Language     K: Kayboard       Kumar       Applications       Nett Loss       Total                                                                                                    | Immore         Immore                                                                                                    | E1: Detailed         F2: Period         F3: Company         F3: Company         C: New Column         A: Alter Column         D: Del Column         D: Del Column         N: Auto Column         F8: Other Rep         F9: Inv Rep         F10: Acc Rep         F11: Features         F12: Configure         F12: Range                                                                                                    |
| (c) Tally Solutions FZ-LLC, 1988-200<br>http://www.tallysolutions.com<br>P: Print E: Export<br>Funds Flow Summary<br>Sources<br>Capital Account<br>Capital Account<br>Total<br>Particulars<br>Current Labilities<br>Working Capital<br>Calculator       | 6                       | O: Upload           | Маthan Kumar<br>1-Mar-2007 to 31-Mar<br>-2007<br>1.Ле.Ле.000.00<br>1.Ле.Ле.000.00<br>1.Ле.0.00.000.00<br>1.Ле.0.00.000.00               | Language     K: Kayboard       Kumar       Applications       Nett Loss       Total                                                                                                    | TallyGold - Multi-User           EDUCATIONAL           If: Help           Chtl + M           Adathan Kumar           1-Mar: 2007 to 31-Mar           -2007           1-Mar: 2007 to 31-Mar           -2007           1-Mar: 2007 to 31-Mar           -2007           1,65,060.00           0           Opening Balance           Closing Balance           0           0           0           0           0           0           0           0           0           0           0           0           0           0           0           0           0           0           0           0           0           0           0           0           0           0           0           0           0           0           0           0           0           0                                                                                                    | F1: Detailed<br>F2: Period<br>F3: Company<br>F3: Company<br>F3: Company<br>F3: Company<br>F3: Company<br>F3: Company<br>F3: Column<br>F4: Atter Column<br>F4: Atter Column<br>F5: Column<br>F5: Column<br>F5 |

# **Result:**

#### COURSE NAME: TALLY PRACTICAL BATCH-2018-2021

Ex. No: 9(a)

# **Preparation of Reports**

#### Aim

To prepare reports for the following Trial Balance, Profit & Loss Account, Balance Sheet, Bank Reconciliation Statement.

### Algorithm

Step1: Double click the Tally icon in desktop menu

Step 2: Create a New company with all required information in accounts with inventory mode

Step 3: Gate way of Tally menu Appears click Accounts Info  $\rightarrow$ Ledger  $\rightarrow$  multiple ledger  $\rightarrow$  Create ledger

Step 4: Create ledgers (Wages, Rent, Salaries, Purchase, Sales, Discount received, Commission, etc.) and accept the ledger

Step5: Pass the necessary vouchers like Payment, Receipt, Contra, Purchase, Sales related to the Ledgers and accept the vouchers.

Step 6: Go to gateway of tally in generation of reports click balance sheet option balance sheet of will be displayed for the created vouchers and click profit and loss account option trading and profit and loss account of will be displayed. Click Display option and click accounts book select bank accounts and press F5 reconciliation statement displayed. Step 7: End the Process

#### COURSE NAME: TALLY PRACTICAL BATCH-2018-2021

| Ex. No:                           | 9(a) T             | rail Bala    | nce       |                   |                                                                                                    |                   |                   |                    |
|-----------------------------------|--------------------|--------------|-----------|-------------------|----------------------------------------------------------------------------------------------------|-------------------|-------------------|--------------------|
| Tally 9                           |                    |              |           | Inter Property li | and and the local division of the local division of the local divi |                   |                   | C X                |
| (c) Tally Solution                | ns FZ-LLC, 1988-20 | 006          |           |                   |                                                                                                    | TallyG            | iold - Multi-User | F1: Detailed       |
|                                   |                    |              |           |                   |                                                                                                    |                   |                   | F2: Period         |
| http://www.tailysol               | lutions.com        | 10           |           |                   |                                                                                                    |                   | EDUCATIONAL       | F3: Company        |
| P: Print                          | E: Export          | M: E-Mail    | 0: Upload | L: Langua         | ge K: Keyboard                                                                                                    | E                 | Help              | F4: Group          |
| Inal Balance                      |                    |              |           | Mathan Kumar      |                                                                                                    | Matha             | n Kumar           | F5: Led-wise       |
| Particula                         | rs                 |              |           |                   |                                                                                                    | 1-Apr-2006 t      | o 31-Mar-2007     | F6: Monthly        |
|                                   |                    |              |           |                   |                                                                                                    | Closing<br>Debit  | Balance<br>Credit | F7: Vouchers       |
|                                   |                    |              |           |                   |                                                                                                    |                   |                   | 14                 |
| Capital Account                   |                    |              |           |                   |                                                                                                    |                   | 1,00,00,000.00    |                    |
| Current Assets<br>Direct Expenses |                    |              |           |                   |                                                                                                    | 1,09,58,000.0     | ) 6,80,000.00     |                    |
| Indirect Incomes                  | 1                  |              |           |                   |                                                                                                    |                   | 1,40,000.00       |                    |
| Diff. in Opening B                | alances            |              |           |                   |                                                                                                    | 2,80,000.0        | 4,38,000.00       |                    |
|                                   |                    |              |           |                   |                                                                                                    |                   |                   | 1                  |
|                                   |                    |              |           |                   |                                                                                                    |                   |                   | d.                 |
|                                   |                    |              |           |                   |                                                                                                    |                   |                   | C: New Column      |
|                                   |                    |              |           |                   |                                                                                                    |                   |                   | A: Alter Column    |
|                                   |                    |              |           |                   |                                                                                                    |                   |                   | D: Del Column      |
|                                   |                    |              |           |                   |                                                                                                    |                   |                   | N: Auto Colum      |
|                                   |                    |              |           |                   |                                                                                                    |                   |                   | B: Bolget Variance |
|                                   |                    |              |           |                   |                                                                                                    |                   |                   |                    |
|                                   |                    |              |           |                   |                                                                                                    |                   |                   | F8: Other Rep      |
|                                   |                    |              |           |                   |                                                                                                    |                   |                   | F9: Inv Rep        |
|                                   |                    |              |           |                   |                                                                                                    |                   |                   | F10: Acc Rep       |
| Grand Tot                         | al                 |              |           | ODRC Server       |                                                                                                    | 1,12,58,000.00    | 1,12,58,000.00    | F11: Features      |
| sabuardoor                        |                    |              |           | ODDO JOLVEL       |                                                                                                    |                   | NULL IN           | F12: Configure     |
|                                   |                    |              |           |                   |                                                                                                    |                   |                   | F12: Range         |
| 1 >                               |                    |              |           |                   |                                                                                                    |                   |                   | E12: Value         |
| Gateway of Tally>                 | Display Menu> Tr   | rial Balance |           |                   | 9 - Release 1.11 (English)                                                                                                    | Wed, 26 Dec, 2018 |                   | 11:34:11           |

# Ex. No: 9(a) Profit and Loss account

| 🚺 Tally.ERP 9          |                        |                                                                                                    |           |                                     |                  |                   |                        |                    |                                |                 |
|------------------------|------------------------|----------------------------------------------------------------------------------------------------|-----------|-------------------------------------|------------------|-------------------|------------------------|--------------------|--------------------------------|-----------------|
| P: Print               | E: Export              | M: E-Mail                                                                                                    | O: Upload | Shop                                | G: Language      | K: Keyboard       | K: Control Centre      | H: Support Centre  | H: Help                        | F1: Detailed    |
| Profit & Loss A        | V/c                    |                                                                                                    |           | Matha                               | n Kumar          |                   |                        |                    | Ctrl + N 🗙                     | F2: Period      |
| Particul               | ars                    |                                                                                                    | 1.Acc     | Aathan Kumar<br>2016 to 1. Jun.2016 | Particular       |                   |                        | Mat<br>1.4rc-20    | han Kumar<br>16 to 1- lun-2016 | F3: Company     |
|                        |                        |                                                                                                    | 1.4.94    | 2010 10 100012010                   |                  | -                 |                        | 110120             | 10 10 100112010                | F7: Valuation   |
| 0                      |                        |                                                                                                    |           | 4 54 517 51                         | Color Accorde    |                   |                        |                    | 50 40 000 00                   | Schedule VI     |
| Purchase Acc           | ounts                  |                                                                                                    |           | 12 90 000 00                        | Closing Stock    |                   |                        |                    | 2 41 267 50                    |                 |
| Direct Expens          | es                     |                                                                                                    |           | 12,50,000.00                        | crosing stock    |                   |                        |                    | 2,41,201.30                    |                 |
| Gross Profit c         | 6                      |                                                                                                    |           | 46,47,730.00                        | P                |                   |                        |                    |                                |                 |
|                        |                        |                                                                                                    |           | 60,89,267.50                        |                  |                   |                        |                    | 60,89,267.50                   |                 |
| Indirect Exner         | nepe                   |                                                                                                    |           | 1.44.000.00                         | Gross Profit h/f |                   |                        |                    | A6 A7 730 00                   |                 |
| Nett Profit            | 1909                   |                                                                                                    |           | 45,39,730.00                        | Indirect Incomes |                   |                        |                    | 36.000.00                      |                 |
| all de la construction |                        |                                                                                                    |           |                                     |                  |                   |                        |                    |                                |                 |
|                        |                        |                                                                                                    |           |                                     |                  |                   |                        |                    |                                |                 |
|                        |                        |                                                                                                    |           |                                     |                  |                   |                        |                    |                                |                 |
|                        |                        |                                                                                                    |           |                                     |                  |                   |                        |                    |                                |                 |
|                        |                        |                                                                                                    |           |                                     |                  |                   |                        |                    |                                |                 |
|                        |                        |                                                                                                    |           |                                     |                  |                   |                        |                    |                                | C: New Column   |
|                        |                        |                                                                                                    |           |                                     |                  |                   |                        |                    |                                | A: Alter Column |
|                        |                        |                                                                                                    |           |                                     |                  |                   |                        |                    |                                | D: Del Column   |
|                        |                        |                                                                                                    |           |                                     |                  |                   |                        |                    |                                | N: Auto Column  |
|                        |                        |                                                                                                    |           |                                     |                  |                   |                        |                    |                                |                 |
|                        |                        |                                                                                                    |           |                                     |                  |                   |                        |                    |                                | F9: Inv Rep     |
|                        |                        |                                                                                                    |           |                                     |                  |                   |                        |                    |                                | F10: Acc Rep    |
|                        |                        |                                                                                                    |           |                                     |                  |                   |                        |                    |                                | F11: Features   |
| Total                  |                        |                                                                                                    |           | 46.83.730.00                        | Total            |                   |                        |                    | 46.83.730.00                   | F12: Configure  |
| Q: Quit                | 11                     |                                                                                                    |           |                                     | 1                | t: Remove Line U: | Restore Line U: Resto  | re All Space: Sele | ct                             | F12: Range      |
|                        |                        | di la constante di la constante di la constante di la constante di la constante di la constante di la constante |           |                                     | ^                |                   |                        |                    | Ctrl + N                       | E12: Value      |
| Tally MAIN> G          | iateway of Tally> Prof | it & Loss A/c                                                                                                   |           |                                     |                  |                   | (c) Tally Solutions Pv | . Ltd., 1988-2015  | Thu, 9 Mar, 2017               | 19:52:59        |
|                        |                        |                                                                                                    |           |                                     |                  |                   |                        |                    |                                | 10-52           |
| <b>1</b>               | ) 🗐 🧿                  |                                                                                                    |           |                                     |                  |                   |                        |                    | EN 🔺 🌔 🎙                       | 09-03-2017      |

#### COURSE NAME: TALLY PRACTICAL BATCH-2018-2021

# Ex. No: 9(a) Balance Sheet

| Tally.ERP 9       |                   |            |           |                  |                     |                  |                        |                      |                  | 0 0 8                                                                                                    |
|-------------------|-------------------|------------|-----------|------------------|---------------------|------------------|------------------------|----------------------|------------------|----------------------------------------------------------------------------------------------------|
| P: Print          | E: Export         | M: E-Mail  | O: Upload | Si Shop          | G: Language         | K: Keyboard      | K: Control Centre      | H: Support Centre    | H: Help          | E1: Detailed                                                                                                    |
| Balance Sheet     |                   |            |           | Mathan           | Kumar               |                  |                        |                      | Ctrl + M 😠       | F2 Period                                                                                                    |
| Linbillian        |                   |            |           | Mathan Kumar     | A                   |                  |                        | Mat                  | han Kumar        | Fill Company                                                                                                    |
| Lidbillies        |                   |            |           | as at 1-401-2010 | ASSELS              |                  |                        |                      | t 1-Mpi-2010     | T Valuation                                                                                                    |
|                   |                   |            |           |                  |                     |                  |                        |                      |                  | Si Schedule VI                                                                                                  |
| Capital Account   |                   |            |           | 25,00,000.00     | Current Liabilities |                  |                        |                      | 2,50,000.00      | Contraction of the second second second second second second second second second second second second second s |
| Loans (Liability) |                   |            |           |                  | Current Assets      |                  |                        |                      | 19,86,000.00     |                                                                                                    |
|                   |                   |            |           |                  | Opening Balance     |                  |                        |                      | 2,64,000.00      |                                                                                                    |
|                   |                   |            |           |                  | Current Period      |                  |                        | 2,64,000             | 00               |                                                                                                    |
|                   |                   |            |           |                  |                     |                  |                        |                      |                  |                                                                                                    |
|                   |                   |            |           |                  |                     |                  |                        |                      |                  |                                                                                                    |
|                   |                   |            |           |                  |                     |                  |                        |                      |                  |                                                                                                    |
|                   |                   |            |           |                  |                     |                  |                        |                      |                  |                                                                                                    |
|                   |                   |            |           |                  |                     |                  |                        |                      |                  |                                                                                                    |
|                   |                   |            |           |                  |                     |                  |                        |                      |                  |                                                                                                    |
|                   |                   |            |           |                  |                     |                  |                        |                      |                  |                                                                                                    |
|                   |                   |            |           |                  |                     |                  |                        |                      |                  |                                                                                                    |
|                   |                   |            |           |                  |                     |                  |                        |                      |                  | C New Column                                                                                                    |
|                   |                   |            |           |                  |                     |                  |                        |                      |                  | Alter Column                                                                                                    |
|                   |                   |            |           |                  |                     |                  |                        |                      |                  | D: Del Calum                                                                                                    |
|                   |                   |            |           |                  |                     |                  |                        |                      |                  | Ne Auto Column                                                                                                  |
|                   |                   |            |           |                  |                     |                  |                        |                      |                  |                                                                                                    |
|                   |                   |            |           |                  |                     |                  |                        |                      |                  | F9: Inv Rep                                                                                                    |
|                   |                   |            |           |                  |                     |                  |                        |                      |                  | F10: Acc Rep                                                                                                    |
|                   |                   |            |           |                  |                     |                  |                        |                      |                  | F11 Features                                                                                                    |
| Total             |                   |            |           | 25.00.000.00     | Total               |                  |                        |                      | 25 00 000 00     | F12: Configure                                                                                                  |
| 0.0va             |                   |            |           | 23,00,000.00     | IVIAI               | Descent line  11 | Ballion Internet       | an All Constant Pate | 25,00,000.00     | F12: Range                                                                                                    |
| A con             |                   |            |           |                  | H.                  | Nemove Line      | Teamle rue   1. Kento  | abace See            | Civil + II       | E12: Value                                                                                                    |
| Tally MAIN> Gatew | ay of Tally> Bala | ince Sheet |           |                  |                     |                  | (c) Tally Solutions Pv | t. Ltd., 1988-2015   | Thu, 9 Mar, 2017 | 19:05:31                                                                                                    |
| - (A)             | 160               |            |           |                  |                     |                  |                        |                      |                  | 19:05                                                                                                    |
|                   |                   |            |           |                  |                     |                  |                        |                      |                  | 09-03-2017                                                                                                    |

# Ex. No: 9(a) Bank Reconciliation Statement

| Telly Colutions F711C 400                                | 9 2006 |                  |             |                                              |                                              | Tallac        | dd Male there    | P. 04       |
|----------------------------------------------------------|--------|------------------|-------------|----------------------------------------------|----------------------------------------------|---------------|------------------|-------------|
| Tally Solutions FZ-LLC, 196                              | 8-2006 |                  |             |                                              |                                              | TallyG        | old - Multi-User | Set all L   |
| :@www.tallysolutions.com                                 |        |                  |             |                                              |                                              |               | EDUCATIONAL      |             |
| Print E: Export                                          |        | L: Language      | K: Keyboard |                                              |                                              | H:H           | lelp             |             |
| nk Reconciliation                                        |        | Mathan Kumar     |             |                                              |                                              |               | Ctrl + M 🗙       | 1           |
| lger. Hdfc Bank                                          |        | (Reconciliation) |             |                                              |                                              | 1-Mar-2007 to | o 31-Mar-2007    |             |
| Date Particulars                                         |        |                  |             | Vch Type B                                   | ank Date                                     | Debit         | Credit           | <u>8</u>    |
| 3-2007 Cash<br>3-2007 Cash<br>3-2007 Cash<br>3-2007 Cash |        |                  |             | Contra 3<br>Contra 3<br>Contra 3<br>Contra 3 | 1-3-2007<br>1-3-2007<br>1-3-2007<br>1-3-2007 | 5,00,000.00   | 1,00,000.00      |             |
|                                                          |        |                  | Balance a   | s per Company                                | Books :                                      |               | 4,00,000.00      |             |
|                                                          |        |                  | Amount      | s not reflected in<br>Balance as per         | Bank :                                       |               | 4.00.000.00      |             |
| lculator                                                 |        | ODBC Server      |             |                                              |                                              |               | Ctrl + N         | -           |
|                                                          |        |                  |             |                                              |                                              |               |                  | -           |
|                                                          |        |                  |             |                                              |                                              |               |                  | F11: Featu  |
| >                                                        |        |                  |             |                                              |                                              |               |                  | F12: Config |

# **Result:**

# KARPAGAM ACADEMY OF HIGHER EDUCATION

CLASS: I BBA COURSE CODE: 18BAU211

#### COURSE NAME: TALLY PRACTICAL BATCH-2018-2021

Ex. No: 9(b)

#### Backup and Restore company Information

#### Aim

To create Backup and Restore the company Information.

#### Algorithm

Step1: Double click the Tally icon in desktop menu

Step 2: Create a New company with all required information in accounts with inventory mode

Step 3: Gate way of Tally menu Appears click Accounts Info  $\rightarrow$ Ledger  $\rightarrow$  multiple ledger  $\rightarrow$  Create ledger

Step 4: Create ledgers (Wages, Rent, Salaries, Purchase, Sales, Discount received, Commission, etc.) and accept the ledger

Step5: Pass the necessary vouchers like Payment, Receipt, Contra, Purchase, Sales related to the Ledgers and accept the vouchers.

Step 6: Go to gateway of Tally Press ALT+ F3 Backup option appears. Enter the backup option and select the company and select the source to save the company information. All information of the company is backed up and saved in the source of the computer.

Step 7: Go to gateway of Tally Press ALT+ F3 Restore option appears. Enter the restore option and select the company and select the source to retrieve the company information. All information about the company is stored back to the tally server.

#### COURSE NAME: TALLY PRACTICAL BATCH-2018-2021

# Output Ex. No.9(a) Back up

| ) Tally Solutions FZ-LLC, 1988-2006 |                       |         |         |                     |                |                        | TallyGold - Multi-Use                                      | r        |
|-------------------------------------|-----------------------|---------|---------|---------------------|----------------|------------------------|------------------------------------------------------------|----------|
| ••••••                              |                       |         |         |                     |                |                        |                                                            |          |
| p://www.tallysolutions.com          |                       |         |         |                     |                |                        | EDUCATIONA                                                 | L        |
| Print Export                        |                       |         |         | K: Keyboard         |                |                        | H: Help                                                    | -        |
| ackup Companies on Disk             |                       |         |         |                     |                |                        | Ctrl + M                                                   | 3        |
| Select Companies to Backup          | General Date          |         |         |                     |                | List of Co             | mpanies                                                    |          |
| ource : C:\Tally\Data               | Saturday, 31 Mat.     |         |         |                     | 0              | End of List            |                                                            | -        |
| stination : A:\                     | decired Companies     |         |         |                     | E              | lbc<br>Baby Jeni       | (10001) Apr 2005 to Mar 200                                | -        |
| me of Company Numbe                 | ·                     |         |         |                     | Gaterray a     | Daya Nithi             | (10007) Apr-2018 to Mar-201                                |          |
| athan Kumar (10019                  | )                     |         |         |                     | Compar         | Harsa&Co               | (10004) Apr-206 to Mar-20<br>(10004) Apr-206 to Mar-20     |          |
|                                     |                       |         |         |                     | 1              | nventory P Ltd         | (10013) Apr-2018 to Mar-201<br>(10012) Apr-2018 to Mar-201 |          |
|                                     |                       |         |         |                     | Scied Com      | leni Jeni              | (10002) Apr-2006 to Mar-200                                |          |
|                                     |                       |         |         |                     |                | Karthikeyan G<br>Kowsi | (10003) Apr 2005 to Mar 200<br>(10008) Apr 2005 to Mar 200 |          |
|                                     |                       |         |         |                     | Creamine Garon | Kowsi                  | (10009) Apr-2005 to Mar-200                                |          |
|                                     |                       |         |         |                     | 1              | va<br>Vanthini Ltd     | (10014) Apr-2006 to Mar-200<br>(10011) Apr-2006 to Mar-200 |          |
|                                     |                       |         |         |                     | 9              | Dio<br>Crathic Drithiu | (10017) Apr2005 to Mar-200<br>(100000) Apr2005 to Mar-200  |          |
|                                     |                       |         |         |                     | Charge Tail    | PVF                    | (10018) Apr2005 to Abr200                                  |          |
|                                     |                       |         |         |                     | SPIK Compa     | Sneha<br>Suba          | (10015) Apr-206 to Mar-20<br>(10015) Apr-206 to Mar-20     |          |
|                                     |                       |         |         |                     | Restore        | 1000                   | (10010) spreasons as                                       |          |
|                                     |                       |         |         |                     |                |                        |                                                            | 1        |
|                                     |                       |         |         |                     | GUIL           |                        |                                                            | -        |
|                                     |                       |         |         |                     |                |                        |                                                            | 1        |
|                                     |                       |         |         |                     |                |                        |                                                            |          |
|                                     |                       |         |         |                     |                |                        |                                                            |          |
|                                     |                       |         |         |                     |                |                        |                                                            | -        |
| liculator                           |                       | ODBC Se | rver    |                     |                |                        | Ctri+)                                                     |          |
|                                     |                       |         |         |                     |                |                        |                                                            |          |
|                                     |                       |         |         |                     |                |                        |                                                            | -        |
| >                                   |                       |         |         |                     |                |                        |                                                            |          |
| away of Taily> Company Info> Bac    | kup Companies on Disk |         | 9 - Rel | ease 1.11 (English) |                | Thu, 6 Dec, 2          | 018                                                        | 15:07:09 |

# Output Ex. No.9(b) Restore

| c) Tally Solutions                        | FZ-LLC, 1988-2006 |           |           |       |             |             |                                                                                                    | TallyGold - Multi-User |  |  |
|-------------------------------------------|-------------------|-----------|-----------|-------|-------------|-------------|----------------------------------------------------------------------------------------------------|------------------------|--|--|
| http://www.tallysolutions.com EDUCATIONAL |                   |           |           |       |             |             |                                                                                                    |                        |  |  |
| Print                                     | E: Export         | M: E-Mail | O: Upload |       | L: Language | K: Keyboard |                                                                                                    | H: Help                |  |  |
| Restore Compan                            | ies on Disk       | - 66-<br> |           | Matha | n Kumar     |             | in the second second second second second second second second second second second second second second second | Ctrl + M 🗙             |  |  |
| Select Com                                | panies to Restore |           |           |       |             |             |                                                                                                    |                        |  |  |
| Destination : C:\Te                       | ally\Data         |           |           |       |             |             |                                                                                                    |                        |  |  |
| Source : e                                |                   | lected Co |           |       |             |             |                                                                                                    |                        |  |  |
| Name of Company                           | Number            |           |           |       |             |             |                                                                                                    |                        |  |  |
| Mathan Kumar                              | (10019)           |           |           |       |             |             |                                                                                                    |                        |  |  |
|                                           |                   |           |           |       |             |             |                                                                                                    |                        |  |  |
|                                           |                   |           |           |       |             |             |                                                                                                    |                        |  |  |
|                                           |                   |           |           |       |             |             |                                                                                                    |                        |  |  |
|                                           |                   |           |           |       |             |             |                                                                                                    |                        |  |  |
|                                           |                   |           |           |       |             |             |                                                                                                    |                        |  |  |
|                                           |                   |           |           |       |             |             |                                                                                                    |                        |  |  |
|                                           |                   |           |           |       |             |             |                                                                                                    |                        |  |  |
|                                           |                   |           |           |       |             |             |                                                                                                    |                        |  |  |
|                                           | Acce              | pt ?      |           |       |             |             | Restore                                                                                                    |                        |  |  |
|                                           | Yes               | No        |           |       |             |             |                                                                                                    |                        |  |  |
|                                           |                   |           |           |       |             |             |                                                                                                    |                        |  |  |
|                                           |                   |           |           |       |             |             |                                                                                                    |                        |  |  |
|                                           |                   |           |           |       |             |             |                                                                                                    |                        |  |  |
|                                           |                   |           |           |       |             |             |                                                                                                    |                        |  |  |
|                                           |                   |           |           |       |             |             |                                                                                                    |                        |  |  |
| Calculator                                |                   |           |           | ODBC  | Server      |             |                                                                                                    | Ctrl + N               |  |  |
|                                           |                   |           |           |       |             |             |                                                                                                    |                        |  |  |
|                                           |                   |           |           |       |             |             |                                                                                                    |                        |  |  |

### **Result:**